## Welcome

# **Rinstrum Verification Officers Refresher Training 2025**

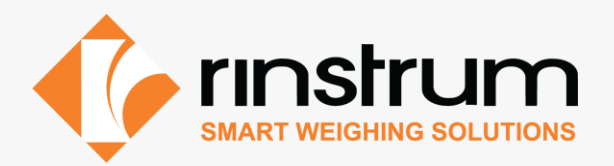

X00A-837-203

# **Content – RVO Refresher Training 2025**

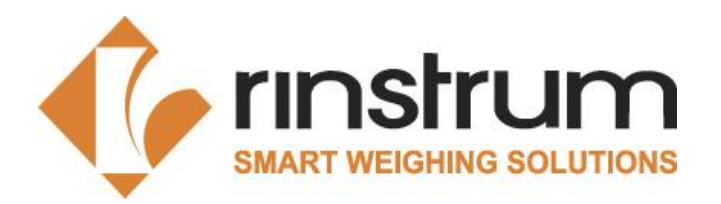

#### 1. Introduction

- 1.1 About Rinstrum
- 1.2 Marek Swierzy, German Hub Manager
- 1.3 Our Products
- 1.4 C300 Series
- 1.5 Remote Display
- 1.6 Custom Software
- 1.7 Guidelines and Standards
- 1.8 EU Directives
- 1.9 Prerequisites
- 1.10 Rinstrum Manufacture Conformity Assessment Procedure
- 1.11 Rinstrum MCA Team

## 3. Rinstrum Verification Officers

3.1 Verification Officer Portal

## 5. Conclusion

- 2. MCA Procedures and Instructions
  - 2.1 RVO MCA Procedure
  - 2.2 Check List for the Execution of MCA (X00A-808)
  - 2.3 Verification of Compatibility X00A-805
  - 2.4 Verification Tests X00A-804
  - 2.5 Seals and Labels
  - 2.6 Documents to Rinstrum
  - 2.7 Declaration
  - 2.8 Clarification and Rejection

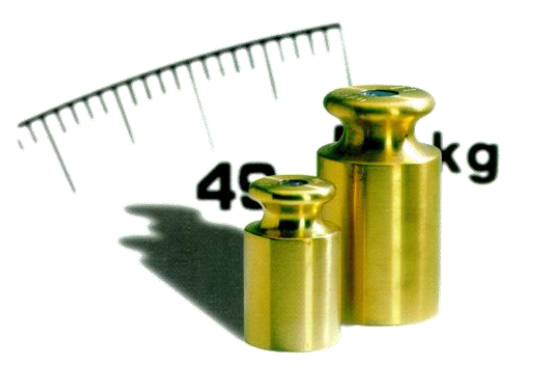

- 4. Rinstrum Updates
  - 4.1 Rinstrum Onboard Weighing4.2 All Changes

## 1.1 About Rinstrum

- Founded in 1992
- 30+ years of experience and expertise
- Ship to over 70 countries
- 30 years of ISO certification across all hubs
- A team of seasoned professionals
- Strong local logistics
- Innovative products and customization

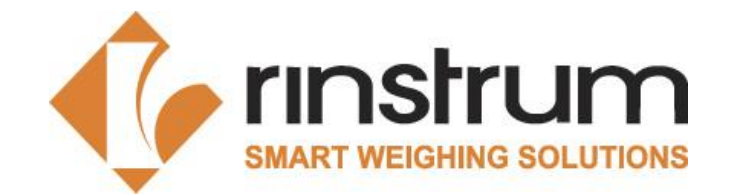

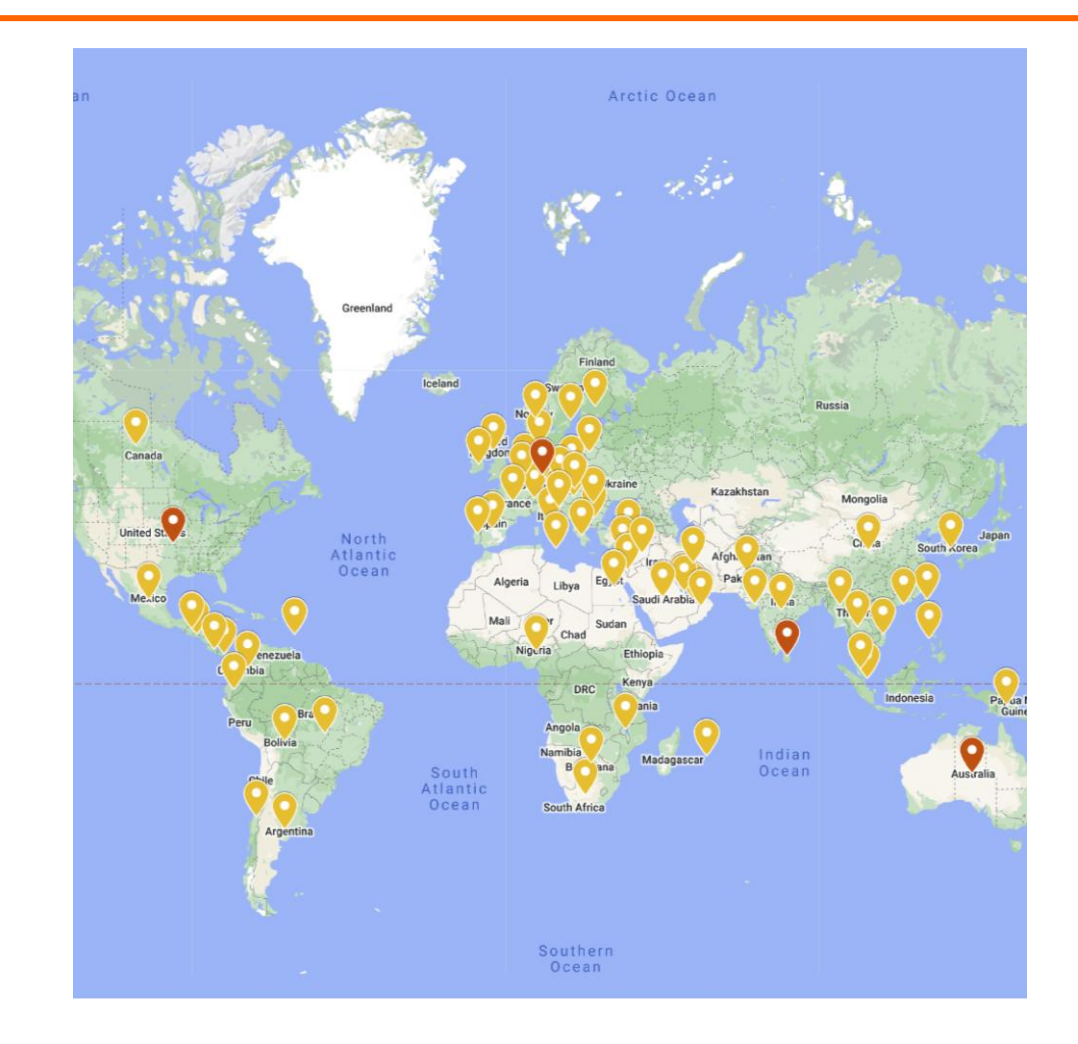

# 1.2 Marek Swierzy, German Hub Manager

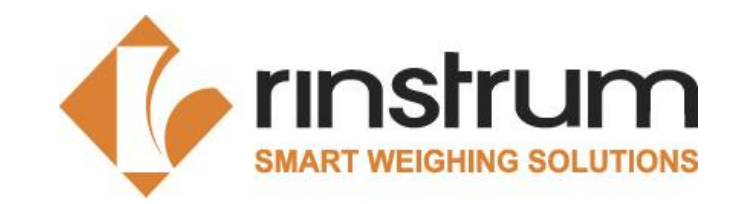

- Marek is an electrical engineer with 18 years of experience in developing hardware and software and a keen interest in creating and understanding technology.
- He built a successful company designing and manufacturing remote display, LEDiT GmbH, which was acquired by Rinstrum in 2016.
- After the acquisition, Marek took over the role as Geschäftsführer (Managing Director) for Rinstrum's European operations.

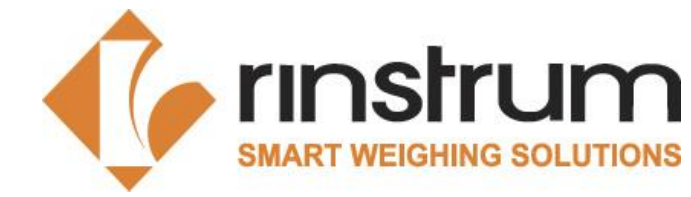

## **1.3 Our Products**

- Indicators
- Remote displays
- Scales
- Accessories
- Heavy capacity scales
- Loadcells
- Customization

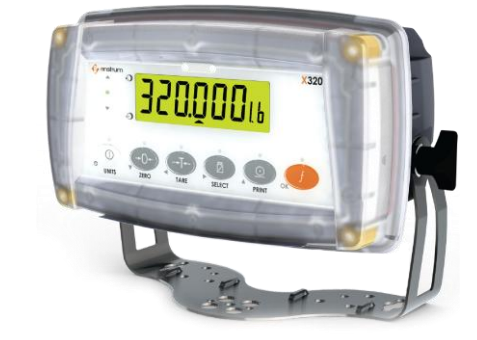

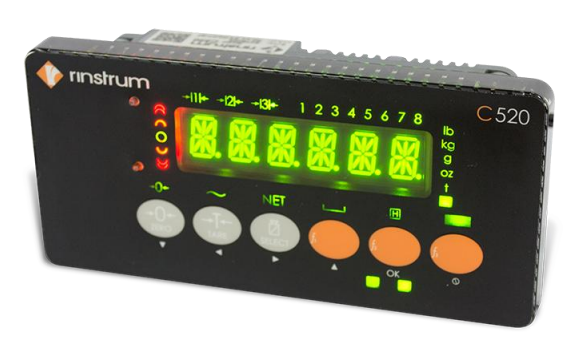

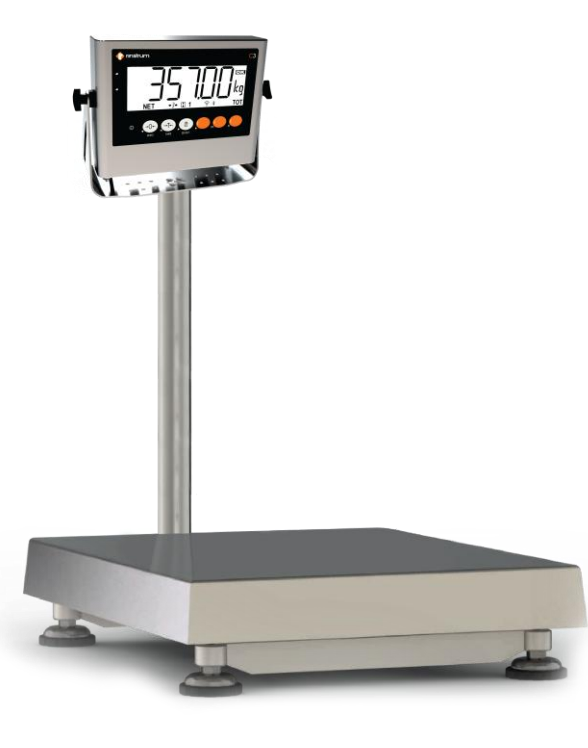

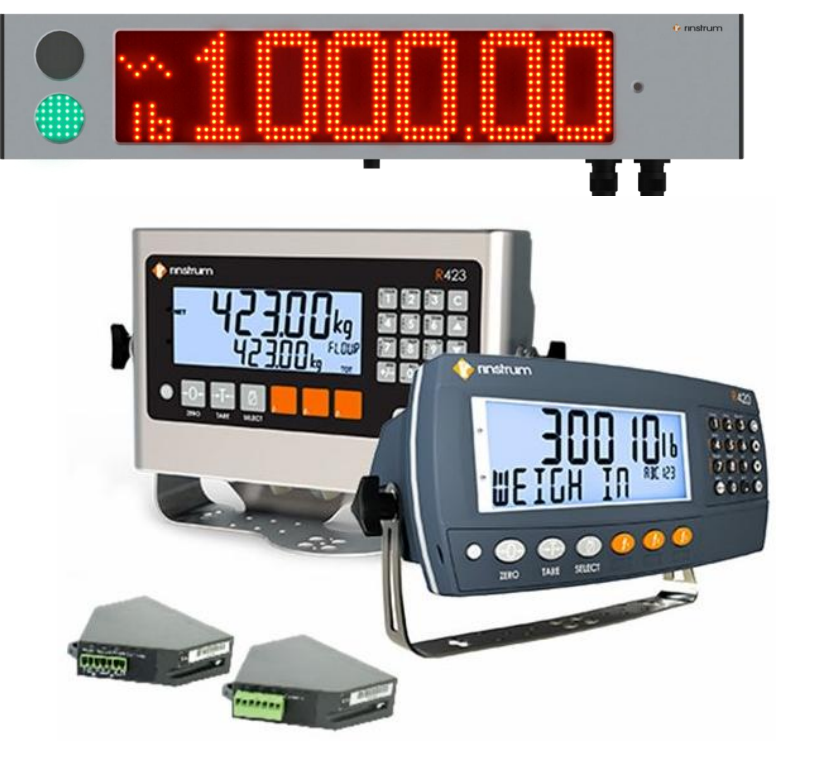

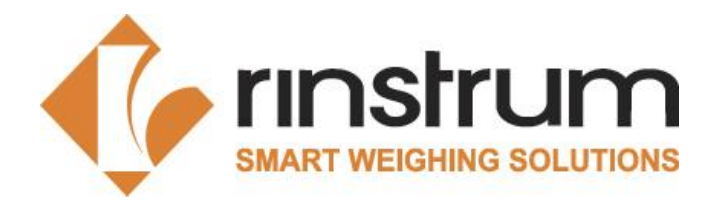

## 1.4 C300 Series

- Allrounder with a very good value
- Preinstalled firmware options
- Available with ABS or Stainless Steel

#### Housing

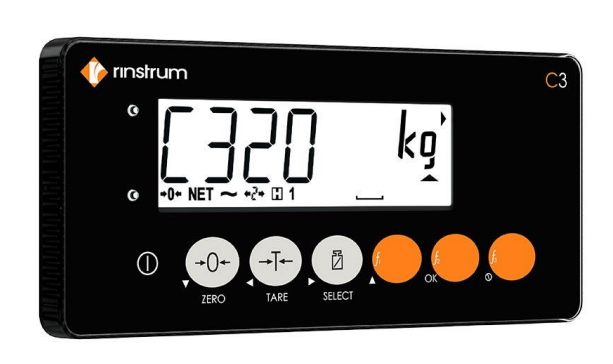

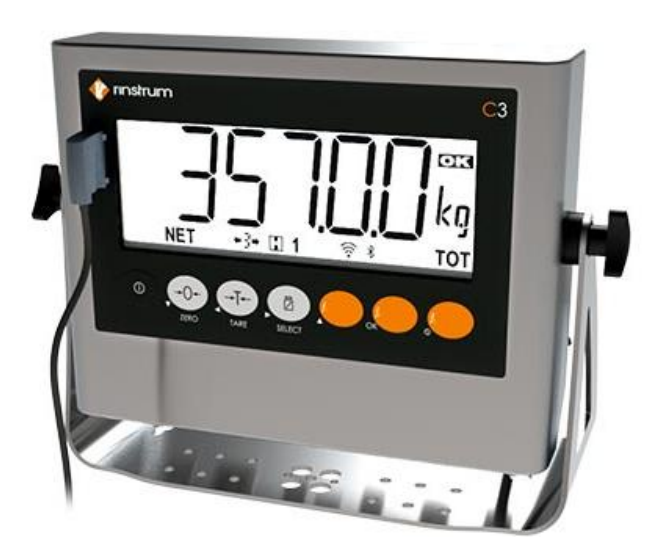

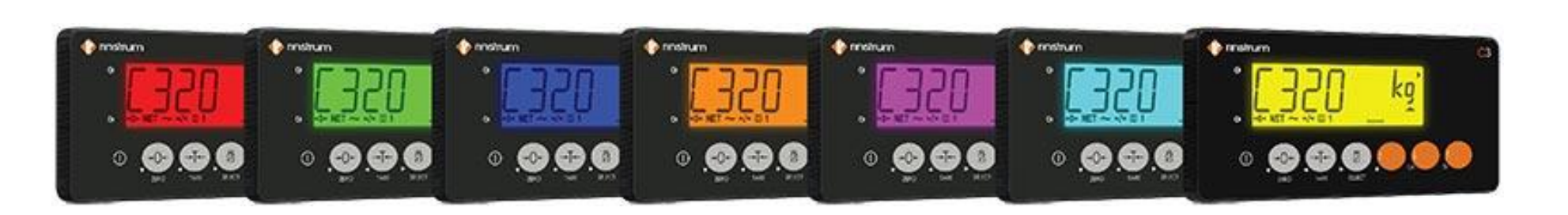

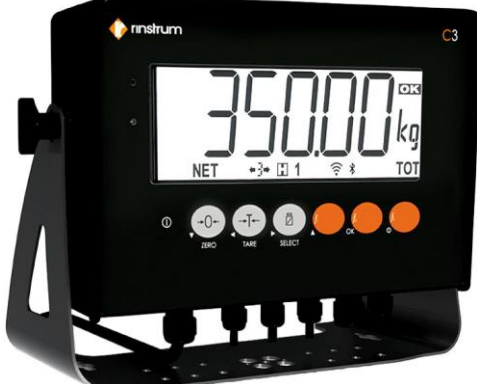

## 1.5 Remote Displays

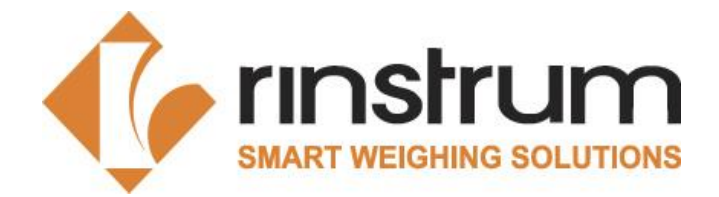

- With or without traffic light function
- IP65 Housing with waterproof field installable connectors
- (Automatic) Brightness level control
- Auto detecting setup
- Customized firmware/communication protocol available

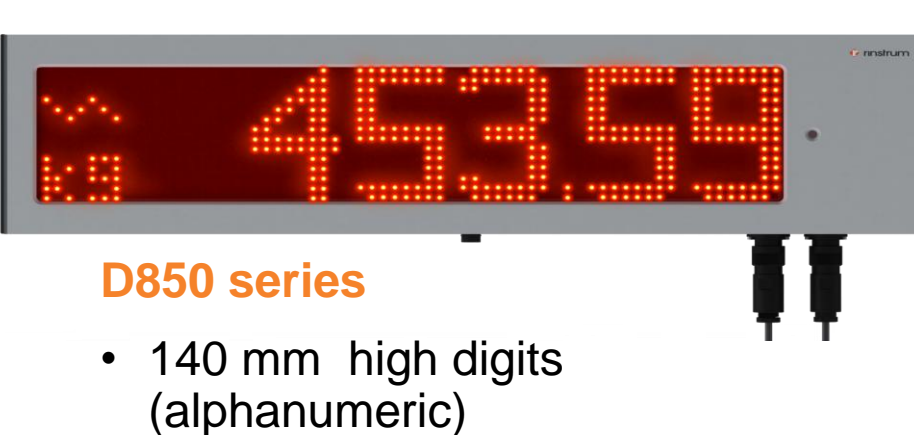

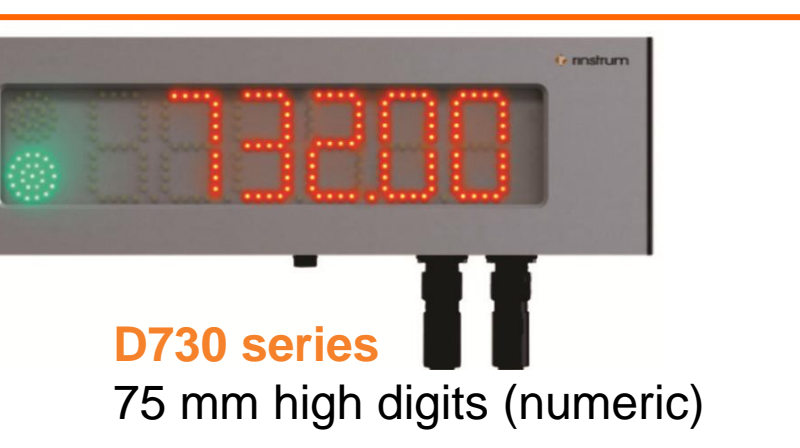

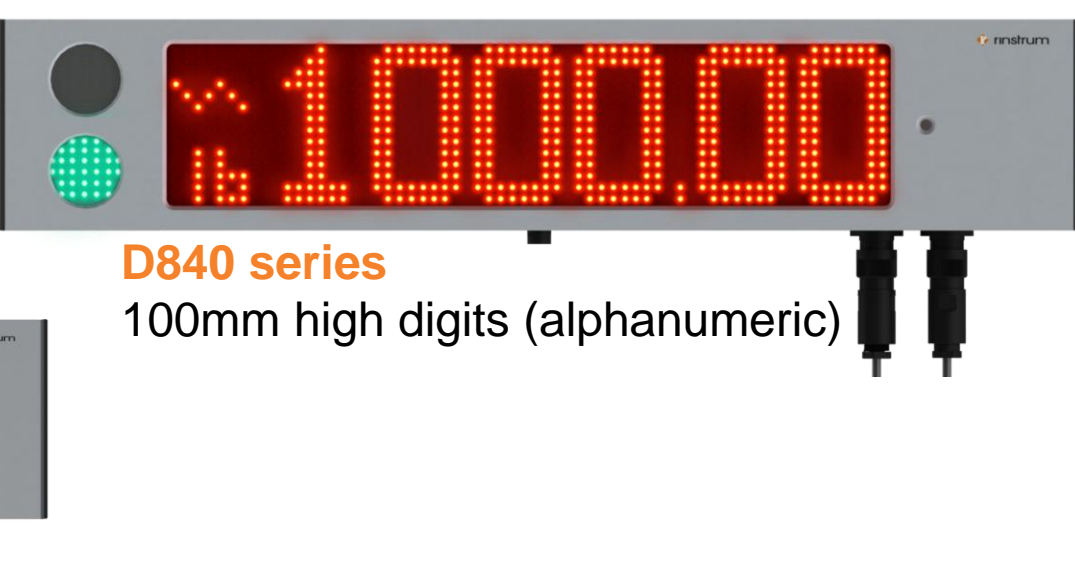

# 1.6 Custom Software

- Inhouse custom software development using Rinstrum Lua Libs.
- Self-host API documentation of Libraries for 3rd party Developers.
- Easy software updating and Backup features.
- Device ports customizations for Office integration.
- Web-Interface for Custom operations, configurations, and data management
- Monitor, Control and Management through Network.
- Data Streaming for External Control Systems
- Transaction Reporting for External Business Systems
- Accepting Commands from External Business Systems
- Lightweight inbuilt DB or SQL support for external DB.

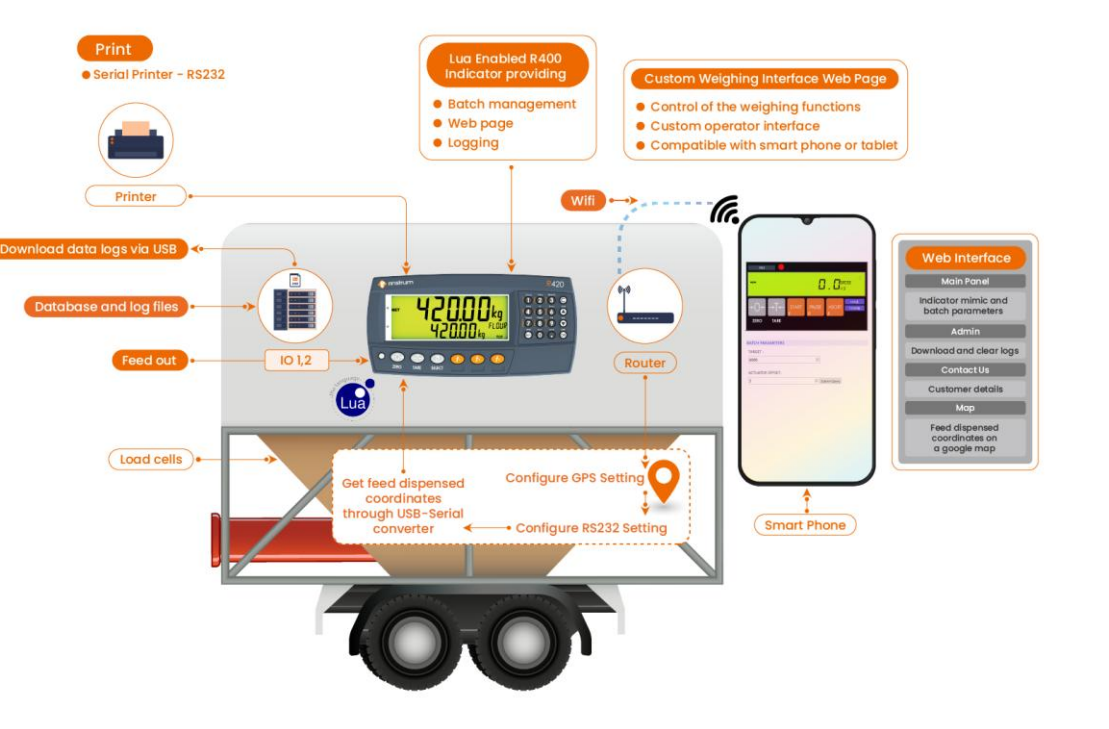

rinstrum

## 1.6 Custom Software

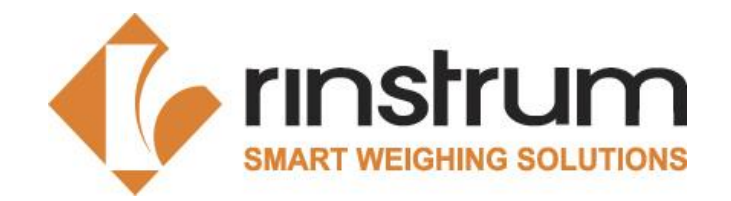

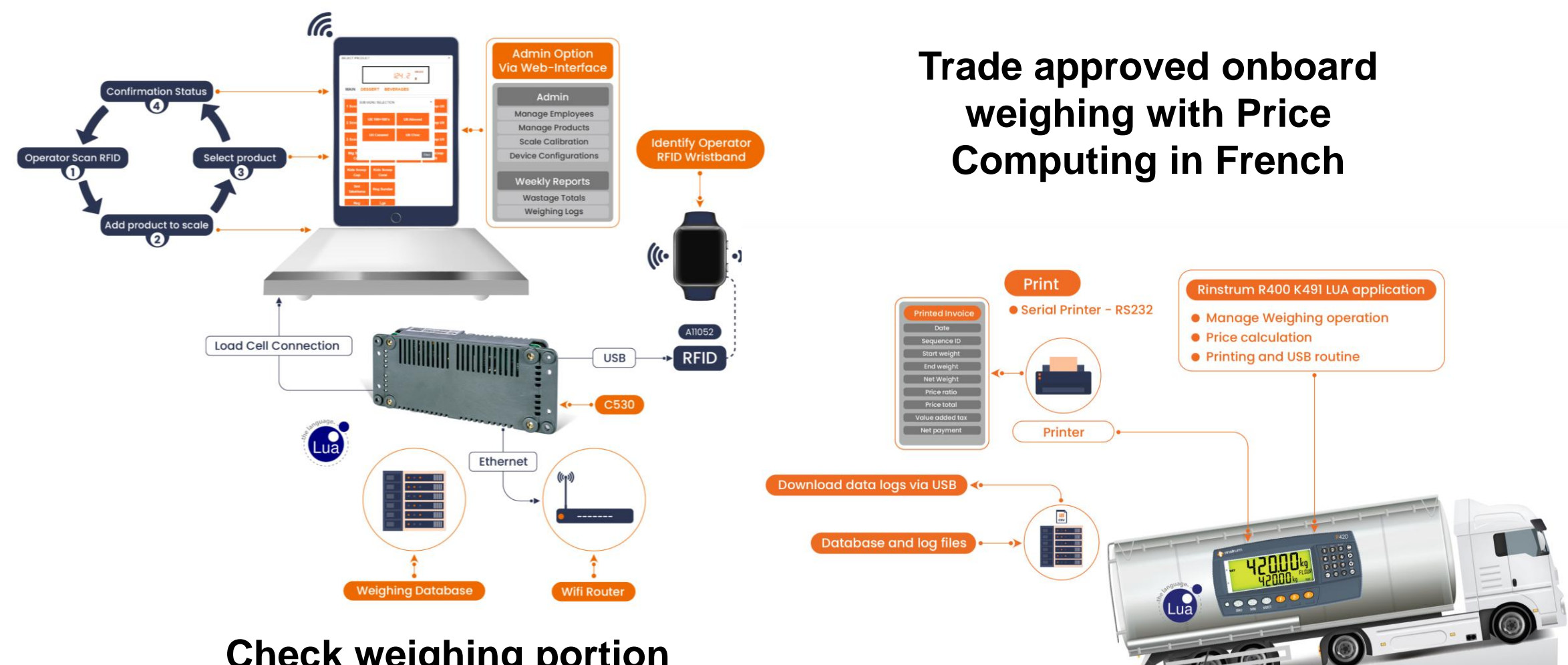

Check weighing portion control using a tablet display with RFID User ID

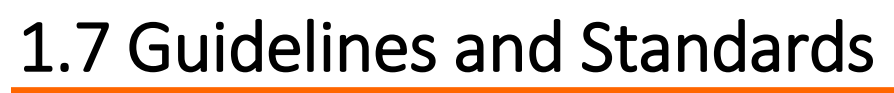

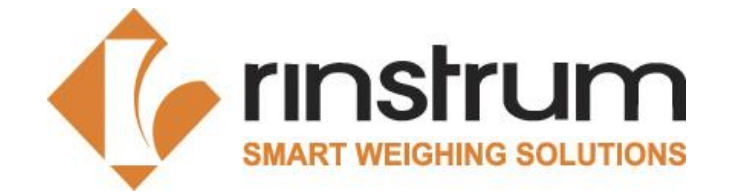

EU-RegulationEU- and international Norm• 2014/31/EU (NAWI)<br/>• 2014/32/EU (MID)• EN45501<br/>• OIML R60 & R76<br/>• WELMEC

- Worldwide harmonization of legal metrology
  - OIML recommendations
  - OIML documents
  - OIML Certificate System
- Western European Legal Metrology Cooperation
  - WELMEC guides: harmonization of interpretations
  - Corresponding tables
- EU Regulations
  - EU Directives
  - Publication of normative documents and harmonized standards

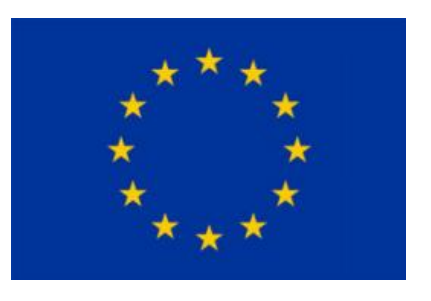

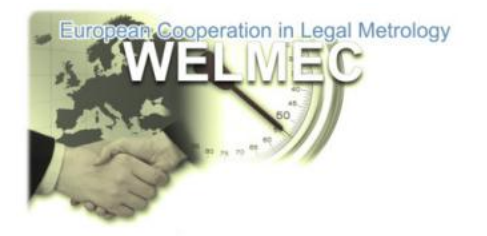

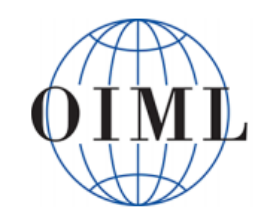

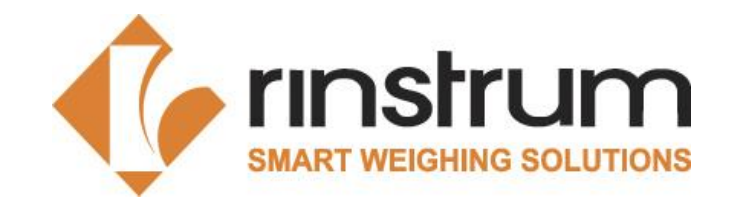

## **1.8 EU Directives**

### Terminology

scale = measuring instrument = weighing instrument = non-automatic weighing instrument (NAWI)

#### Definition mentioned in the 2014/31/EU:

- Weighing instrument' means a measuring instrument serving to determine the mass of a body by using the action of gravity on that body. A weighing instrument may also serve to determine other mass-related magnitudes, quantities, parameters or characteristics
- 'Non-automatic weighing instrument' or 'instrument' means a weighing instrument requiring the intervention of an operator during weighing;

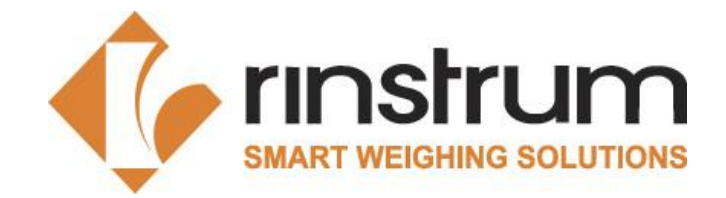

## **1.8 EU Directives**

## Terminology

#### Verfication

• Checking if the instrument fullfils all the requirements.

#### Calibration

• Determining how much the measured value differ from the expected value.

#### Adjustment

• Making the error smallest as possible.

#### **Conformity Assestment**

• Checking the instrument against the requirements in EU directives.

# 

## **1.8 EU Directive**

Measuring instruments (MID) 2014/32/EU

Non-automatic weighing instruments (NAWI) 2014/31/EU

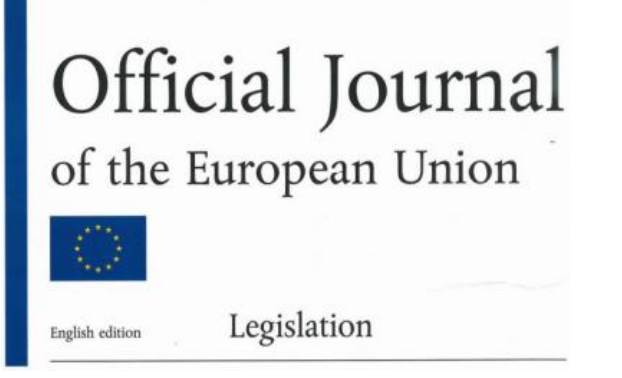

#### **CE Marking**

CE Marking can only be placed on an instrument if it complies with EU Directives.

Introduction

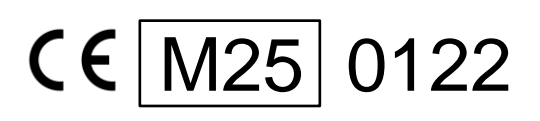

## **1.8 EU Directive**

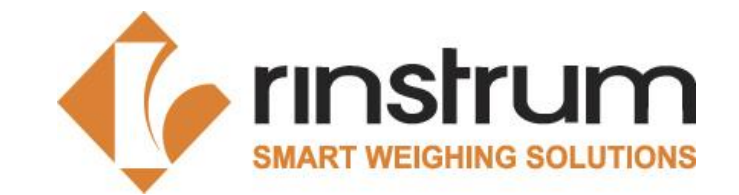

- Instruments placed on the market must comply with the directives.
- Instruments put in use must have had a conformity assessment.
- At the time of putting into use a <u>declaration of conformity</u> must be available.

| Mi               | EC type-approval<br>Certificate                                                                                                    | EU quality system<br>Approval                                                                                                    | tompic Al CE Screening Contention of conferming<br>Declaration of conferming                                                                                                    |
|------------------|----------------------------------------------------------------------------------------------------|----------------------------------------------------------------------------------------------------|----------------------------------------------------------------------------------------------------|
|                  | Humiler 19822 Humiler 107120400<br>Hope London 107120400<br>Augus Lot 1                                                                                                    | · · · · · · · · · · · · · · · · · · ·                                                                                                    | Economics at invasion 2006, or 40 EU-breaking last at<br>forma (EECCE) annulated of<br>technical operator of the other last part part cannot on its EC                                                                                                    |
| input by         | Mill Carlin & X.<br>Integrated and solidad by the Netherlands in pinform tasks will request to<br>conforming metablicities exercised in article 1 of Controls 20002002, phar-<br>turing established that the measuring instrument levels the application                                                                                                    | Certificate: CE-301                                                                                                    | The second second secon                                  |
| Manufacturier    | Hardware PV-188<br>Notes PV-188                                                                                                    | Managended and incidentality that texts in some in a particular table with respect to configurating<br>consistent meanimmed in default 10 of Environment 200 (2010), devices that the specify system of | Alter and altere of technical in the adhesised parameters                                                                                                    |
|                  | nana hap, Oct.200<br>Autras<br>i Ronantenati asiphing inimanan                                                                                                    | Rinstrum Europe GmbH                                                                                                    | The second of a place concept on adversing                                                                                                    |
|                  | Type Decision (242) & 242)<br>Decision (242) & 242)<br>Decision (242) & 242)                                                                                                    | New Michael Straphy 4)<br>Michael Angenerative<br>Sameney                                                                                                    | Note<br>Received<br>Talkat<br>Caribat                                                                                                    |
| 1.1.1            | Further properties are described in the serves<br>- Description TABES vestion 2                                                                                                    | metric file applicable suggestionary of America, Minister & of Structure (01001107) for the<br>conferency assumed of                                                                                    | N. Al 171 Touris Decorp (applicability)<br>to other 2. Samageous configurations:<br>P. A. and A. S. Samageous and S. S. Sana and S. Samageous<br>P. A. and A. S. Samageous and S. S. Sana and Samageous<br>Samageous and Samageous and Samageous and Samageous<br>Samageous Annual Samageous and Samageous Annual Samageous<br>P. S. Samageous and Samageous and Samageous Annual Samageous<br>P. S. Samageous and Samageous Annual Samageous Annual Samageous<br>P. Samageous Annual Samageous Annual Samageous Annual Samageous<br>P. Samageous Annual Samageous Annual Samageous Annual Samageous Annual Samageous Annual Samageous<br>P. Samageous Annual Samageous Annual Samageous Annual Samageous Annual Samageous Annual Samageous Annual Samageous<br>P. Samageous Annual Samageous Annual Samageous Annual Samageous Annual Samageous Annual Samageous Annual Samageous<br>Annual Samageous Annual Samageous A |
| Annual Cold      | 21 Honoreau 2013<br>This resulter riplace for solite session.                                                                                                    | Non-automatic weighing instruments<br>lower of the relations a decided to be along of Q (0).                                                                                                    | object an o in functioning of its functioning inclusion. Survey, and<br>historical in Statistic ISE/1911, o as plants reason of its following from<br>comparison is to exclude and animate of the 12 or expected<br>comparison is to exclude and animate of the 12 or expected<br>resonant (ISE/1971 or already of the supress) with them 20 defaults<br>compared in worth Anima Ise and its default of the supress is to be                                                                                                    |
|                  |                                                                                                    | The orbitals a collarly guested on 10 May 2010.                                                                                                    | (BRUND colline if an arginter the Section 12 colline                                                                                                    |
|                  |                                                                                                    | The sendicute resource and unit 10 May 2022,<br>only the conduct that the quality gates is resolved generating                                                                                          |                                                                                                    |
|                  | MMS (artis K.Y., NextRud Body number #123<br>25 Nextensor 2013                                                                                                    | NMI Carrie B.Y., Manthad Budy namena 1122<br>10 May 2013                                                                                                    | Levenine 31 divids' dec 93 Levenine<br>Invester<br>Name Inv                                                                                                    |
|                  | Convertan<br>Tradi Cariffication Result                                                                                                    | Andrew Kard                                                                                                    |                                                                                                    |
| Mill Cardinal I. | Normality of the second second |                                                                                                    | -                                                                                                    |

## **1.8 EU Directive**

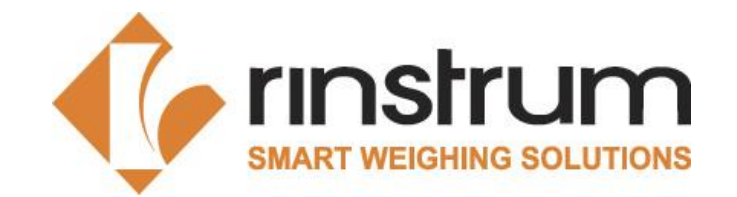

By declaring the conformity of a scale with the essential requirements of the relevant EU regulations, especially 2014/31/EU, the newly placed scale is considered equal to a calibrated scale.

The processed is called

#### Manufacturer Conformity Assessment process

RINSTRUM is the manufacturer of the scale (indicator and bridge) The MCA process is closed by RINSTRUM, not by the RVO on site Therefore, the documents have to be sent to RINSTRUM.

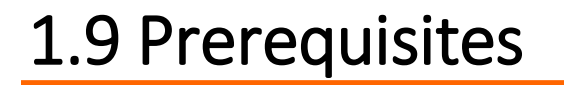

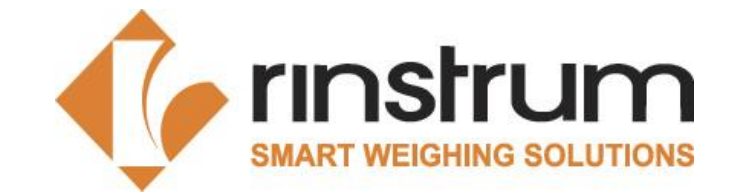

- Read and understand Rinstrum MCA Requirements and Policy (X00A-811)
- Valid Certificate as Rinstrum Verification Officer (X00A-811)
- Proof of liability insurance (company of the authorized person). Companies need to submit the liability insurance to Rinstrum.
- Participation of authorized persons in internal trainings on the manufacturer's conformity assessment procedure
- Successful passing of the online test
- Well known and at hand:
  - All relevant EU-regulations (2014/31/EU) and national law
  - All relevant Norms EN 45501:2015, OIML and WELMEC

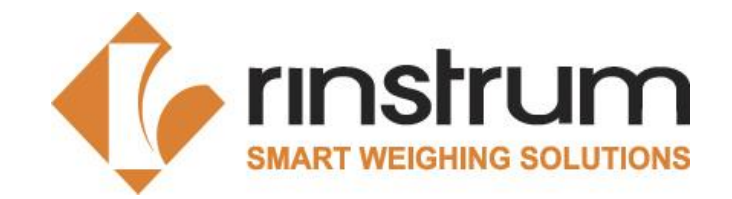

## **1.9 Prerequisites**

#### **Rinstrum Documents Related to RVO**

- Work instruction Initial Verification Procedure (X00A-803)
- Work instruction Verification Test (X00A-804)
- Work instruction Flowchart (X00A-809)
- Template Verification of Compatibility (X00A-805)
- Template Test Report (X00A-822)
- Template Check List for the Execution of First Verification (X00A-808)

The templates used for all documents must be up-to-date, it is **your** responsibility. Updates will be notified via email. Please log on to Verification Officer Portal and get the latest revisions.

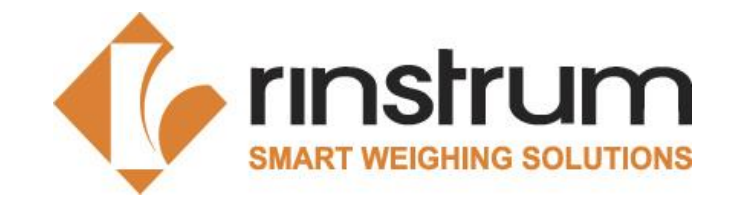

## **1.9 Prerequisites**

#### **Other Documents**

- Type Approval Certificate (TAC) for the used load cell OIML R60 certified
- Calibration Certificate for the used weights (documenting the traceability to national standards)

## 1.10 MCA Flow Chart (X00A-809)

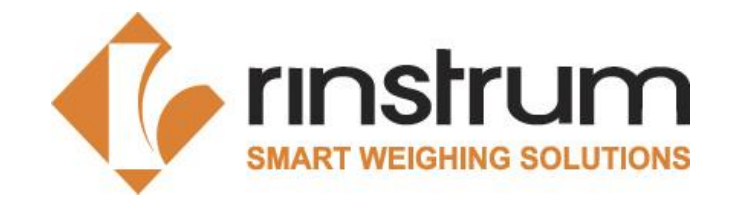

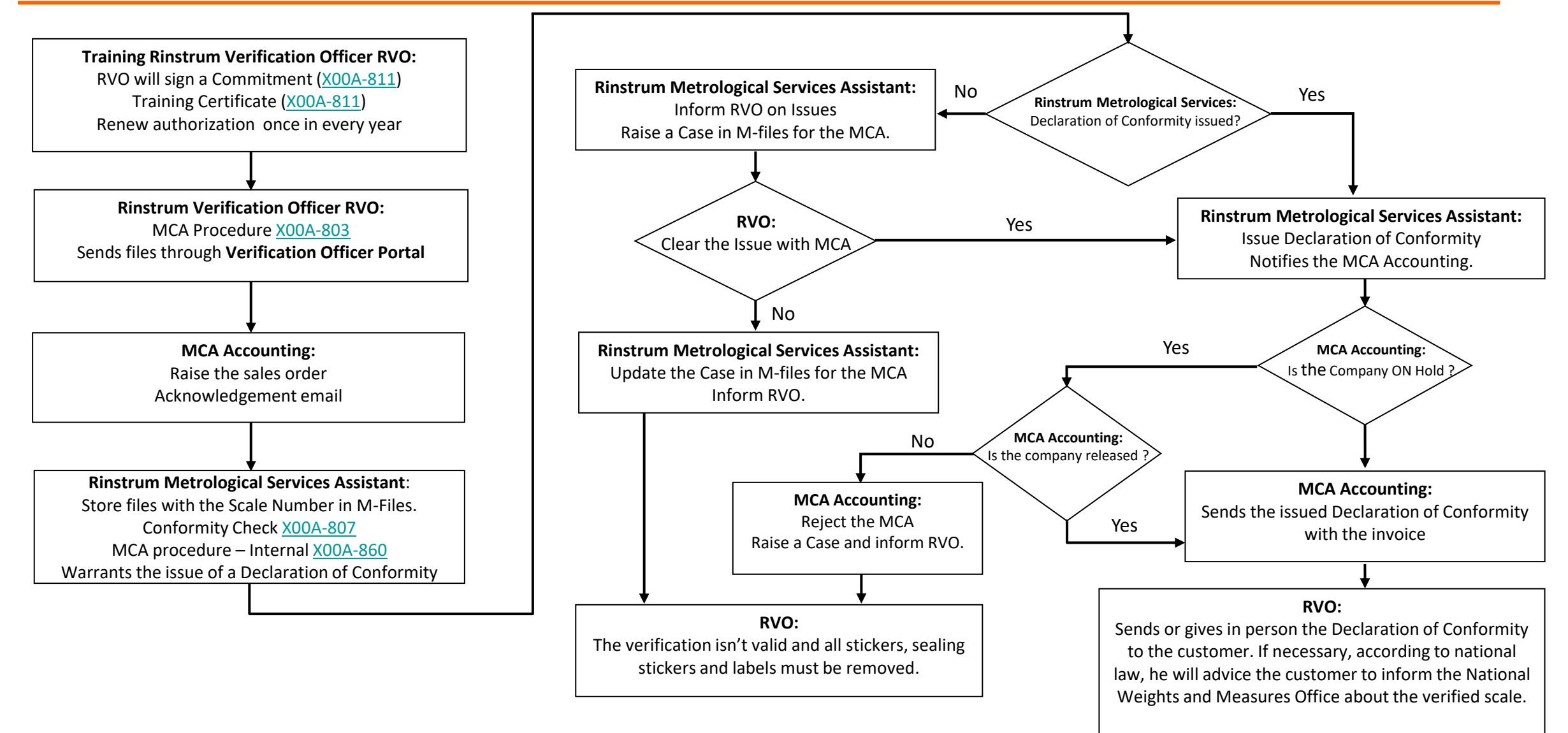

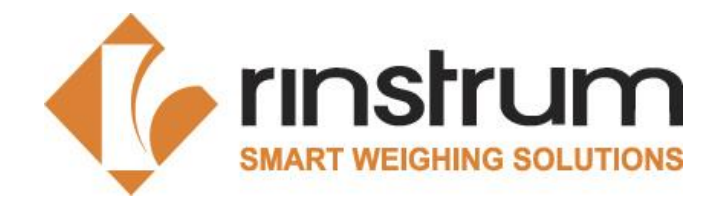

## 1.11 Rinstrum MCA Team

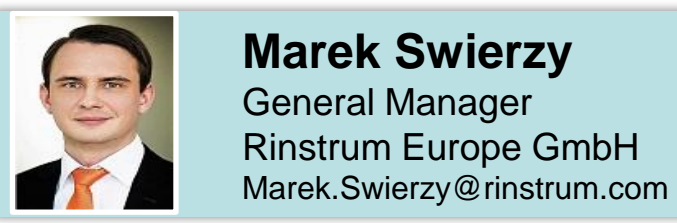

**Metrological Service Manager** 

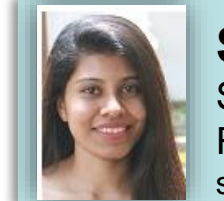

Saumya Ruwanmali Sale and Administration Support Rinstrum Pvt Ltd saumya.ruwanmali@rinstrum.com

**Metrological Service Assistant** 

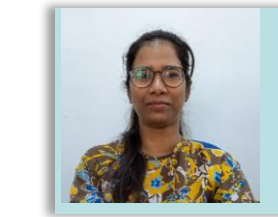

#### Sachini Hithakshika

Sale and Administration Support Rinstrum Pvt Ltd Sachini.Hithakshika@rinstrum.com

#### **MCA Accounting**

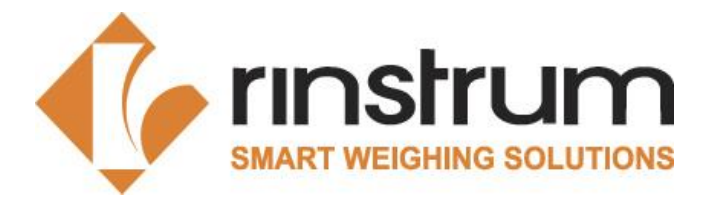

## 2.1 RVO MCA Procedure

|                                           | WI                             |          |
|-------------------------------------------|--------------------------------|----------|
| Check list                                |                                | X00A-808 |
| Visual inspection                         | X00A-803                       |          |
| Printer                                   | The printout should be checked |          |
| Verification of Compatibility for Modules |                                | X00A-805 |
| Verification tests                        | X00A-804                       | X00A-822 |
| Sealing                                   |                                |          |
| CE & Cal Counter and Trade Label          | QADC-725                       |          |
| Email                                     |                                |          |

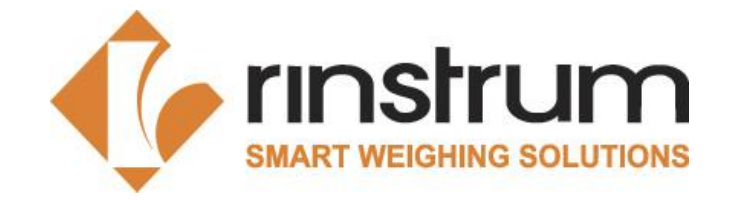

## 2.2 Check List for the Execution of MCA (X00A-808)

Check list X00A-808

| What to be checked                                                                                                    | True?<br>Yes / No |
|----------------------------------------------------------------------------------------------------|-------------------|
| Copies of the Standard DIN EN 45501:2015 and Directive 2014/31/EU present.                                                                                                    |                   |
| Is the MCA executed according to the National laws and Guidelines in the Country of<br>Installation?                                                                                                    |                   |
| Visual inspection of the scale in accordance with the MCA Procedure X00A-803.                                                                                                    |                   |
| Scale is according to 2014/31/EU. Documentation on hand / with the product                                                                                                    |                   |
| If the printer is connected, the printout is checked and ok                                                                                                    |                   |
| Type Approval Certificate and Test Certificate for the Indicator at hand.                                                                                                    |                   |
| Test certificate for the Load Cell at hand; a photocopy made.                                                                                                    |                   |
| Calibrated weights in use, i.e., Calibration Certificates for the weights present. Certificates of<br>Delta-weights must be sent once a year.                                                                                                    |                   |
| Verification of Compatibility for Modules of Weighing Instruments X00A-805 successful.                                                                                                    |                   |
| MCA Procedure X00A-803 followed.                                                                                                    |                   |
| Verification Tests X00A-804 implemented.                                                                                                    |                   |
| Test Report for the Verification Tests X00A-822 filled and assessed.                                                                                                    |                   |
| Rinstrum Destructible Labels stuck on the junction box and the load cell connection in the indicator as well as on two screws of the indicator casing to safeguard warranty; photos made.                                                                                                    |                   |
| Rinstrum Calibration Counter Label and Trade Label stuck on weighing Instrument; photos made.                                                                                                    |                   |
| <ul> <li>Application for the Declaration of Conformity sent to Rinstrum Europe GmbH:<br/>via the RVO Portal,</li> <li>Photocopies of the Test Certificate for the load cell, of the calibration certificates for the<br/>calibrated weight-sets mentioned in the test report, of the Verification of Compatibility<br/>for Modules of Weighing Instruments X00A-805 and of the Initial Verification Test<br/>Report X00A-822.</li> <li>Photos -of the complete scale with standard weights on the load receptor.</li> <li>Photos of the Indicator with Rinstrum Calibration Counter Label and Trade Label on.</li> <li>Photos of the load cell connection in the indicator and of the Junction box sealed with<br/>Rinstrum Destructible Labels.</li> </ul> |                   |

## 2.3 Verification of Compatibility (X00A-805)

• Ensure that the modules are compatible

#### **Changes This Year**

Added Scale Number

| _                        |
|--------------------------|
| rinstri im               |
| III ISH GI H             |
| SMART WEIGHING SOLUTIONS |

| manufacturer:                       |                                                                             |                                                     |                   |     |      |        |                |
|-------------------------------------|-----------------------------------------------------------------------------|-----------------------------------------------------|-------------------|-----|------|--------|----------------|
| a) Metrological and tec             | hnical Data :                                                               |                                                     |                   |     |      |        |                |
| Weighing instrument (\              | accuracy class                                                              | clas                                                | 5                 | -   |      | -      |                |
| Scale number:                       | maximum capacity verification scale in                                      | Max                                                 | æ                 |     |      | kg     | kg             |
| XXX                                 | One range WI                                                                | S                                                   | 2                 |     |      | kg     | kg             |
| Tupe of weighing instru             |                                                                             | 3                                                   |                   |     |      | kg     | kg             |
| MY .                                |                                                                             |                                                     |                   |     |      | kg     | kg             |
|                                     | reduction ratio                                                             | R                                                   |                   |     |      | -      | -              |
| 4                                   | number of load cells                                                        | N                                                   | 2                 |     |      | 5      |                |
|                                     | initial zero setting range                                                  | IZSF                                                | 7                 |     |      | k      | g              |
| TAC (Type Approval Certificate):    | correction for non uniform distributed la                                   | NUL                                                 | 7                 |     |      | k      | g              |
| T12994                              | dead load of load receptor                                                  | DL                                                  |                   |     |      | k      | g              |
| -                                   | additive tare                                                               | 7+                                                  |                   |     |      | k      | g              |
|                                     | limits of temperature range                                                 | 7 min                                               | 7 max             | -20 | 40   | .C     | °C             |
| Dwner of TAC:                       | length of cable                                                             | L                                                   |                   |     |      |        | n              |
| RINSTRUM Pty Ltd.                   | cross section of wire                                                       | A                                                   |                   |     |      | m      | m <sup>2</sup> |
| Electronic indicator                | accuracy class                                                              | clas                                                | z                 |     | HI.  | 5      | 5              |
| Manufacturer:                       | max. number verification scale interval:                                    | nax. number verification scale interval: n ind 4000 |                   | -   |      |        |                |
| RINSTRUM Pty Ltd.                   | load cell excitation voltage                                                | Uexe                                                |                   | 5   |      | V      |                |
|                                     | minumum inputvoltage for the indicator                                      | Umi                                                 |                   | 1   | 0    | m      | V              |
| Туре:                               | min. input voltage per verification scale                                   | 1 u                                                 | min               | 0.8 |      | μV     |                |
| R320                                | minimum/maximum load cell resistance                                        | RLmin                                               | RLmax             | 43  | 3500 | Ω      | ß              |
| TC (Test certificate):              | limits of temperature range                                                 | 7 min                                               | 7 max             | -20 | 40   | .C     | °C             |
| TC11437                             | fraction of the maximum permissible err                                     | Pind                                                | 8                 | 0.5 |      | 32     | -              |
| and/or TAC (Type Approval Certifi   | cable connection (4- or 6 wire)                                             | number                                              | of wires          |     |      | 5      | -              |
|                                     | max. value of cable length per wire cro:                                    | (21)                                                | 4) <sub>max</sub> |     |      | m/m    | nm²            |
| Load cell(s) (LC)                   | accuracy class                                                              | clas                                                | 5                 |     |      |        | -              |
| Manufacturer :                      | maximum capacity                                                            | Ema                                                 | ×                 |     |      | k      | g              |
|                                     | minimum dead load                                                           | Emi                                                 |                   |     |      | k      | g              |
|                                     | rated output                                                                | C                                                   |                   |     |      | ٣٧     | IIV            |
| Туре:                               | max. number verification scale interval:                                    | / LC                                                | a                 |     |      | 2      | -              |
|                                     | minimum verification scale interval or<br>the ratio $Y = E_{max} I v_{min}$ | <u></u>                                             |                   |     |      | k;     | 9              |
| TC (Test certificate):              | ratio $Z = E_{max} I(2 DR)$ or<br>minimum dead load output return           | Z<br>DR                                             |                   |     |      | -<br>k | g              |
|                                     | input resistance of single load cell                                        | RIC                                                 | e                 |     |      | 5      | 2              |
| DF TAC (Type Approval Cortificate); | limits of temperature range                                                 | 7 min                                               | 7                 |     |      | °C     | °C             |
|                                     | fraction of the maximum permissible err                                     | Pic                                                 |                   | 0   | .7   | -      | -              |
| Connecting elements                 | fraction of the maximum permissible err                                     |                                                     |                   |     |      | 6      |                |

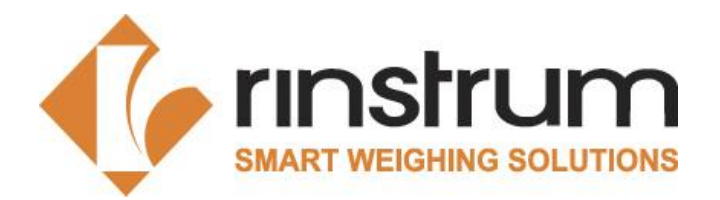

## 2.3 Verification of Compatibility

| Weighing instrument (WI)         | accuracy class             |                             | class            |                  |     |    | -               |    |
|----------------------------------|----------------------------|-----------------------------|------------------|------------------|-----|----|-----------------|----|
| Scale number:                    | maximum capacity           | verification scale interval | Max              | е                |     |    | kg              | kg |
| XXX                              |                            |                             |                  |                  |     |    | kg              | kg |
| Type of weighing instrument:     |                            |                             |                  |                  |     |    | kg              | kg |
| YYY                              |                            |                             |                  |                  |     |    | kg              | kg |
|                                  | reduction ratio            |                             | R                |                  |     |    | -               |    |
|                                  | number of load cells       |                             | N                |                  |     |    | -               |    |
|                                  | initial zero setting range |                             | IZSR             |                  |     |    | kg              |    |
| TAC (Type Approval Certificate): | correction for non uniform | n distributed load          | NUD              |                  |     |    | k               | g  |
| T12994                           | dead load of load recepto  | DL                          |                  |                  |     | k  | g               |    |
|                                  | additive tare              | <b>T</b> +                  |                  |                  |     | k  | g               |    |
|                                  | limits of temperature rang | e                           | T <sub>min</sub> | T <sub>max</sub> | -10 | 40 | °C              | °C |
| Owner of TAC:                    | length of cable            |                             | L                |                  |     |    | m               |    |
| RINSTRUM Pty Ltd.                | cross section of wire      |                             | A                |                  |     |    | mm <sup>2</sup> |    |

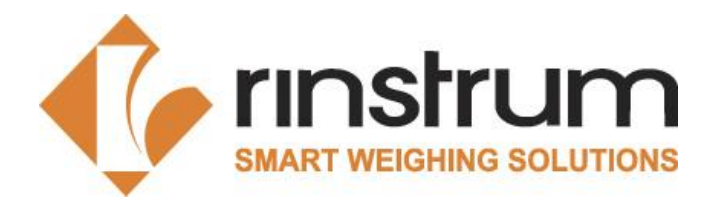

## 2.3 Verification of Compatibility

| Electronic indicator                              | nic indicator accuracy class class                                      |                                             | III              |     | -    |     |     |  |
|---------------------------------------------------|-------------------------------------------------------------------------|---------------------------------------------|------------------|-----|------|-----|-----|--|
| Manufacturer:                                     | max. number verification scale intervals                                | n ind                                       | n <sub>ind</sub> |     | 2000 |     | -   |  |
| RINSTRUM Pty Ltd.                                 | load cell excitation voltage                                            | U <sub>exc</sub>                            |                  | :   | 5    | V   |     |  |
|                                                   | minumum inputvoltage for the indicator                                  | U <sub>min</sub>                            |                  | 0   |      | mV  |     |  |
| Туре:                                             | min. input voltage per verification scale interval                      | on scale interval <i>Δ u</i> <sub>min</sub> |                  | 0.8 |      | μV  |     |  |
| R320                                              | minimum/maximum load cell resistance                                    | R <sub>Lmin</sub>                           | $R_{\rm Lmax}$   | 87  | 3500 | Ω   | Ω   |  |
| TC (Test certificate):                            | limits of temperature range                                             | T <sub>min</sub>                            | T <sub>max</sub> | -10 | 40   | °C  | °C  |  |
| TC11437 fraction of the maximum permissible error |                                                                         | $p_{\sf ind}$                               |                  | 0   | .5   |     | -   |  |
| and/or TAC (Type Approval Certificate):           | Ind/or TAC (Type Approval Certificate): cable connection (4- or 6 wire) |                                             | number of wires  |     | 4    | -   |     |  |
| T12994                                            | max. value of cable length per wire cross sect                          | (L/A                                        | ) <sub>max</sub> | 3   | 31   | m/n | nm² |  |

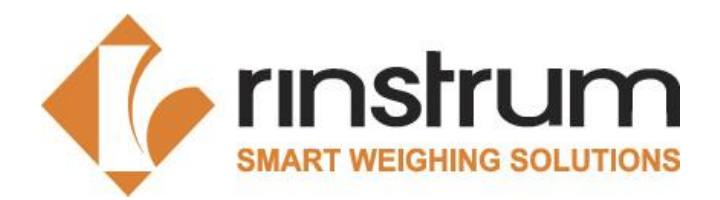

## 2.3 Verification of Compatibility

| Load cell(s) (LC) accuracy class     |                                           | class                             | С                  |       | -  |     |  |
|--------------------------------------|-------------------------------------------|-----------------------------------|--------------------|-------|----|-----|--|
| Manufacturer :                       | maximum capacity                          | E <sub>max</sub>                  | 1000               | )     | kg |     |  |
| KELI                                 | minimum dead load                         | E <sub>min</sub>                  | E <sub>min</sub> 0 |       |    | g   |  |
|                                      | rated output                              | С                                 | 3 1                |       | m∖ | //V |  |
| Туре:                                | max. number verification scale intervals  | n <sub>LC</sub>                   | 2000               | )     | -  |     |  |
| SQB-A 1t C3                          | minimum verification scale interval or    | V <sub>min</sub>                  |                    | kg    |    | g   |  |
|                                      | the ratio $Y = E_{max} / v_{min}$         | Y                                 |                    | 10000 |    | -   |  |
| TC (Test certificate):               | ratio $Z = E_{max} / (2 DR)$ or           | Z                                 |                    |       | -  |     |  |
| TC6911                               | minimum dead load output return           | DR                                |                    |       | k  | g   |  |
| input resistance of single load cell |                                           | R <sub>LC</sub>                   | 400                |       | C  | 2   |  |
| or TAC (Type Approval Certificate):  | limits of temperature range               | T <sub>min</sub> T <sub>max</sub> | -10                | 40    | °C | °C  |  |
|                                      | fraction of the maximum permissible error | p <sub>LC</sub>                   | 0.7                |       | -  |     |  |
| Connecting elements                  | fraction of the maximum permissible error | p <sub>con</sub> 0.5              |                    |       | -  |     |  |

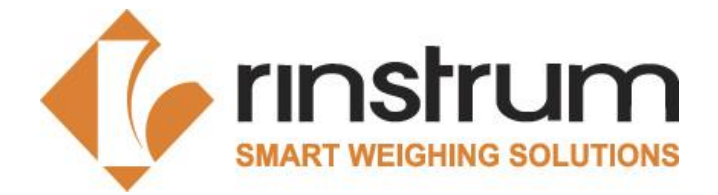

## 2.3 Verification of Compatibility

Г

|                                                                                                    | hing instrument (WI) c                                                                                                    | compatible to class                                                                                                    | s of indicator (ind) a                                                                                                    | and load cell (LC)                                                                                                    |                                                                                                    |
|----------------------------------------------------------------------------------------------------|----------------------------------------------------------------------------------------------------|----------------------------------------------------------------------------------------------------|----------------------------------------------------------------------------------------------------|----------------------------------------------------------------------------------------------------|----------------------------------------------------------------------------------------------------|
| LC                                                                                                    | &                                                                                                    | IND                                                                                                    | equal o                                                                                                    | r better                                                                                                    | WI                                                                                                    |
| C                                                                                                    | &                                                                                                    | III                                                                                                    | equal o                                                                                                    | r better                                                                                                    | III                                                                                                    |
| emp.limits of the weigh                                                                                                    | hing instr.(WI) compare                                                                                                    | ed with the temp.li                                                                                                    | mits of the load ce                                                                                                    | ll (LC) and the ind                                                                                                    | icator (IND)                                                                                                    |
|                                                                                                    | LC                                                                                                    |                                                                                                    | IND                                                                                                    |                                                                                                    | WI                                                                                                    |
| T <sub>min</sub>                                                                                                    | -10                                                                                                    | &                                                                                                    | -10                                                                                                    | ≤                                                                                                    | -10                                                                                                    |
| T <sub>max</sub>                                                                                                    | 40                                                                                                    | &                                                                                                    | 40                                                                                                    | 2                                                                                                    | 40                                                                                                    |
| im of the squares of f                                                                                                    | he fractions n of the m                                                                                                    | av nermissible e                                                                                                    | mors of connecting                                                                                                    | elements indicat                                                                                                    | or and load cells                                                                                                    |
| n of the squares of t                                                                                                    | +                                                                                                    | n2                                                                                                    | +                                                                                                    | n                                                                                                    | < 1                                                                                                    |
| 0.25                                                                                                    | +                                                                                                    | 0.25                                                                                                    | +                                                                                                    | 0.49                                                                                                    | ≤1                                                                                                    |
| and the standard                                                                                                    | and the second second                                                                                                    | the first                                                                                                    |                                                                                                    |                                                                                                    |                                                                                                    |
| mber of ventication s                                                                                                    | cale intervals of the w                                                                                                    | eighing instrumen                                                                                                    | t and the indicator                                                                                                    |                                                                                                    | n-Max /a                                                                                                    |
|                                                                                                    | One space successi                                                                                                    | ing inchursont                                                                                                    | n <sub>ind</sub>                                                                                                    | 4                                                                                                    | 2000                                                                                                    |
|                                                                                                    | One range weight                                                                                                    | ing instrument                                                                                                    | 2000                                                                                                    | 2                                                                                                    | 2000                                                                                                    |
| aximum capacity of l                                                                                                    | oad cells must be com                                                                                                    | patible to Max of                                                                                                    | the weighing instru                                                                                                    | iment                                                                                                    |                                                                                                    |
| Factor Q (                                                                                                    | EN 45 501 No 4.12.                                                                                                    | 1): Q = (Max                                                                                                    | +DL+IZSR+NU                                                                                                    | D+T+)/Max =                                                                                                    | 1.45                                                                                                    |
|                                                                                                    |                                                                                                    | (Q*Ma.                                                                                                    | x*R)/N                                                                                                    | ≤                                                                                                    | Emax                                                                                                    |
|                                                                                                    |                                                                                                    | 72                                                                                                    | 2.5                                                                                                    | $\leq$                                                                                                    | 1000                                                                                                    |
| Aaximum number of v                                                                                                    | verification scale interv                                                                                                    | als of load cell an                                                                                                    | d number of scale                                                                                                    | intervale of the u                                                                                                    | and the street of the second                                                                                                    |
|                                                                                                    |                                                                                                    |                                                                                                    |                                                                                                    | e intervais of the w                                                                                                    | reigning instrument                                                                                                    |
|                                                                                                    | Our anna unichi                                                                                                    |                                                                                                    |                                                                                                    |                                                                                                    | n=Max /e                                                                                                    |
|                                                                                                    | One range weighi                                                                                                    | ing instrument                                                                                                    | n <sub>LC</sub><br>2000                                                                                                    |                                                                                                    | n=Max /e<br>2000                                                                                                    |
| Ainimum dead load of                                                                                                    | One range weighi                                                                                                    | ing instrument<br>ctual dead load of                                                                                                    | n <sub>LC</sub><br>2000<br>the load receptor                                                                                                    |                                                                                                    | n = Max /e<br>2000                                                                                                    |
| finimum dead load of                                                                                                    | One range weighi<br>the load cells to the ad                                                                                                    | ing instrument<br>ctual dead load of                                                                                                    | n <sub>LC</sub><br>2000<br>the load receptor<br><i>DL*R/N</i>                                                                                                    |                                                                                                    | Emin                                                                                                    |
| /inimum dead load of                                                                                                    | One range weighi<br>the load cells to the ad                                                                                                    | ing instrument<br>ctual dead load of                                                                                                    | n_LC           2000           the load receptor           DL*R/N           22.5                                                                                                    |                                                                                                    | Egning instrument<br>n=Max /e<br>2000<br>E <sub>min</sub><br>0                                                                                                    |
| finimum dead load of                                                                                                    | One range weighi<br>the load cells to the ac                                                                                                    | ing instrument<br>ctual dead load of<br>ument and minimi                                                                                                    | n_LC           2000           the load receptor           DL*R/N           22.5           um load cell scale                                                                                                    | ≥<br>≥<br>≥<br>≥                                                                                                    | <i>E</i> min<br>0<br>compatible                                                                                                    |
| finimum dead load of<br>rification scale interva                                                                                                  | One range weighi<br>i the load cells to the ac<br>al of the weighing instr                                                                                                    | ing instrument<br>ctual dead load of<br>ument and minimu                                                                                                    | $n_{LC}$ 2000 the load receptor $DL^*R/IN$ 22.5 um load cell scale $e^*R/\sqrt{N}$                                                                                                    | ≥<br>≥<br>≥<br>interval must be                                                                                                    | Image: Second Second               |
| finimum dead load of                                                                                                    | One range weighi<br>i the load cells to the ac<br>al of the weighing instr                                                                                                    | ing instrument<br>ctual dead load of<br>ument and minimu                                                                                                    | $n_{LC}$<br>2000<br>the load receptor<br>DL*R/IN<br>22.5<br>um load cell scale<br>$e*R/\sqrt{N}$<br>0.50                                                                                                    | ≥<br>≥<br>≥<br>interval must be o<br>≥                                                                                                    | E         min           0         0           compatible         vmin = E           vmin = E         0.10                                                                                                    |
| inimum dead load of                                                                                                    | One range weighi<br>the load cells to the ac<br>al of the weighing instr                                                                                                    | ing instrument<br>ctual dead load of<br>urment and minimu                                                                                                    | $n_{LC}$ 2000 the load receptor $DL*R/IN$ 22.5 um load cell scale $e*R/\sqrt{N}$ 0.50                                                                                                    | ≥<br>≥<br>≥<br>interval must be (<br>≥<br>≥                                                                                                    | E         min           0         0           compatible         vmin = E           vmin = E         0.10                                                                                                    |
| finimum dead load of<br>rification scale intervi<br>nimum input voltage                                                                           | One range weighi<br>the load cells to the ac<br>al of the weighing instr<br>for the indicator, minim                                                                                                    | ing instrument<br>ctual dead load of<br>ument and minimu<br>num input voltage                                                                                                    | $n_{LC}$ 2000 the load receptor $DL*R/IN$ 22.5 um load cell scale $e*R/\sqrt{N}$ 0.50 per verification sca                                                                                                    | ≥<br>≥<br>interval must be<br>≥<br>ale interval and ac                                                                                           | $E_{min}$ $E_{min}$ 0       compatible $v_{min} \in E_{max}/Y$ 0.10                                                                                                    |
| finimum dead load of<br>rification scale intervi<br>nimum input voltage<br>n                                                                      | One range weighi<br>f the load cells to the ac<br>al of the weighing instru-<br>for the indicator, minim<br>ninimum input voltage<br>(unloaded V20                                                                                                    | ing instrument<br>ctual dead load of<br>ument and minimu<br>num input voltage<br>$U = C^* U_{exc}^* R$                                                                                                    | $n_{LC}$<br>2000<br>the load receptor<br>DL*R/N<br>22.5<br>um load cell scale<br>$e*R/\sqrt{N}$<br>0.50<br>per verification sca<br>$*DL/(E_{max} \cdot N)$<br>34                                                                                                    | ≥<br>≥<br>interval must be (<br>≥<br>≥<br>ale interval and ac<br>≥                                                                               | $m = Max le$ $n = Max le$ 2000 $E_{min}$ 0       compatible $v_{min} = E_{max}/Y$ 0.10       tual output of the LCs $U_{min}$ 0.0                                                                                                    |
| /inimum dead load of<br>mification scale interva<br>inimum input voltage<br>n                                                                     | One range weighi<br>f the load cells to the ac<br>al of the weighing instru-<br>for the indicator, minim<br>ninimum input voltay()<br>(unloaded W)                                                                                                    | ing instrument<br>ctual dead load of<br>urment and minimu<br>urm input voltage<br>$U = C * U_{exc} * R$<br>0.                                                                                                    | $\frac{n_{LG}}{2000}$ the load receptor<br>$\frac{DL*R/N}{22.5}$ um load cell scale<br>$\frac{e*R/\sqrt{N}}{0.50}$ per verification sca<br>*DL/(E <sub>max</sub> ·N))<br>34                                                                                                    | ≥<br>≥<br>interval must be d<br>≥<br>ale interval and ac<br>≥                                                                                    | $m = Max le$ $n = Max le$ 2000 $E_{min}$ 0       compatible $v_{min} = E_{max}/Y$ 0.10       tual output of the LCs $U_{min}$ 0.0                                                                                                    |
| finimum dead load of<br>rification scale intervi<br>nimum input voltage<br>n<br>input voltage p                                                   | One range weighi<br>f the load cells to the ar<br>al of the weighing instru-<br>for the indicator, minim<br>inimum input voltage<br>(unloaded WI)<br>er verification interval                                                                                       | ing instrument<br>ctual dead load of<br>urment and minimu<br>urm input voltage<br>$U = C^* U_{exc}^* R$<br>$\Delta u = C^* U_{exc}^*$                                                                                                    | $\frac{n_{LG}}{2000}$ the load receptor<br>$\frac{DL*R/N}{22.5}$ um load cell scale<br>$\frac{e*R/\sqrt{N}}{0.50}$ per verification sca<br>*DL/(E <sub>max</sub> ·N)<br>34<br>$\frac{R*e/(E_{max} \cdot N)}{34}$                                                                                                    | ≥<br>≥<br>interval must be o<br>≥<br>ale interval and ac<br>≥<br>≥<br>≥                                                                          | $E_{min} = Max le$ 2000 $E_{min}$ 0 compatible $v_{min} = E_{max}/Y$ 0.10 tual output of the LCs $U_{min}$ 0.0 $\Delta u_{min}$                                                                                                    |
| finimum dead load of<br>rification scale interva<br>nimum input voltage<br>n<br>input voltage p                                                   | One range weighi<br>f the load cells to the av<br>al of the weighing instru-<br>for the indicator, minim<br>ninimum input voltage<br>(unloaded w!)<br>er verification interval                                                                                      | ing instrument<br>ctual dead load of<br>ument and minimu<br>ium input voltage<br>$U = C * U_{exc} * R$<br>0.<br>$\Delta u = C * U_{exc}$                                                                                                    | $\begin{array}{c} n_{LG} \\ \hline n_{LG} \\ \hline 2000 \\ \hline the load receptor \\ \hline DL *R /N \\ \hline 22.5 \\ um load cell scale \\ e *R / \sqrt{N} \\ \hline 0.50 \\ per verification sca \\ *DL /(E_{max} \cdot N) \\ \hline 34 \\ R *e /(E_{max} \cdot N) \\ \hline 75 \end{array}$                                                                                                    | ≥<br>intervals of the w<br>≥<br>interval must be d<br>≥<br>ale interval and ac<br>≥<br>≥<br>≥<br>≥<br>≥<br>≥                                     | $\begin{tabular}{lllllllllllllllllllllllllllllllllll$                                                                                                    |
| Vinimum dead load of<br>enification scale interva<br>inimum input voltage<br>n<br>input voltage p<br>lowed impedance ran                          | One range weighi<br>f the load cells to the ad<br>al of the weighing instru-<br>for the indicator, minim<br>ninimum input voltage<br>(unloaded WI)<br>er verification interval<br>ge for the electronic int                                                         | ing instrument<br>ctual dead load of<br>ument and minimu<br>ium input voltage<br>$U = C * U_{exc} * R$<br>0.<br>$\Delta u = C * U_{exc} * R$<br>3.<br>dicator and actual                                                                                                    | $\begin{array}{c} n_{LG} \\ 2000 \\ \hline \\ 22.5 \\ \text{um load cell scale} \\ e^{R/\sqrt{N}} \\ 0.50 \\ \text{per verification sca} \\ ^{2}DL/(E_{max} \cdot N) \\ 34 \\ R^{*e}/(E_{max} \cdot N) \\ 75 \\ \text{load cell impedance} \end{array}$                                                                                                    | ≥<br>intervals of the w<br>≥<br>interval must be d<br>≥<br>ale interval and ac<br>≥<br>≥<br>≥<br>ce                                              | $\begin{tabular}{lllllllllllllllllllllllllllllllllll$                                                                                                    |
| Vinimum dead load of<br>erification scale interva<br>inimum input voltage<br>n<br>input voltage p<br>lowed impedance ran                          | One range weighi<br>f the load cells to the av<br>al of the weighing instru-<br>for the indicator, minim<br>ninimum input voltage<br>(unloaded wl)<br>er verification interval<br>ge for the electronic int<br>R Lmin                                               | ing instrument<br>ctual dead load of<br>ument and minimu<br>um input voltage<br>$U = C * U_{exc} * R$<br>0.<br>$\Delta U = C * U_{exc}$<br>dicator and actual<br>$\leq$                                                                                                    | $n_{LG}$<br>2000<br>the load receptor<br>DL*R/N<br>22.5<br>um load cell scale<br>$e*R/\sqrt{N}$<br>0.50<br>per verification sca<br>*DL/(E <sub>max</sub> ·N)<br>34<br>$R*e/(E_{max}\cdotN)$<br>75<br>load cell impedanc<br>$R_{LG}/N$                                                                                                    | ≥<br>intervals of the w<br>≥<br>interval must be d<br>≥<br>interval and ac<br>≥<br>≥<br>≥<br>≥<br>≥<br>≥<br>≥<br>≥<br>≥<br>≥<br>≥<br>≥<br>≥      | Regining insurtment in a Max Ie 2000 in a second second |
| finimum dead load of<br>rification scale intervi<br>nimum input voltage<br>n<br>input voltage p<br>owed impedance ran                             | One range weighi<br>f the load cells to the ar<br>al of the weighing instru-<br>for the indicator, minim<br>ninimum input voltage<br>(unloaded w/l)<br>er verification interval<br>ge for the electronic in<br>R Lmin<br>87                                         | ing instrument<br>ctual dead load of<br>ument and minimu<br>um input voltage<br>$U = C * U_{exc} * R$<br>$\Delta u = C * U_{exc}$<br>dicator and actual<br>$\leq$<br>$\leq$                                                                                                    | $\begin{array}{c} n_{LG} \\ \hline n_{LG} \\ \hline 2000 \\ \hline the load receptor \\ \hline DL * R / N \\ \hline 22.5 \\ \hline um load cell scale \\ \hline e * R / \sqrt{N} \\ \hline 0.50 \\ \hline per verification sca \\ * DL / (E_{max} \cdot N) \\ \hline 34 \\ R * e / (E_{max} \cdot N) \\ \hline 75 \\ \hline load cell impedanc \\ \hline R_{LG} / N \\ \hline 100 \\ \hline \end{array}$ | ≥<br>intervals of the w<br>≥<br>interval must be of<br>≥<br>ale interval and ac<br>≥<br>≥<br>≥<br>≥<br>≥<br>≥<br>≥<br>≥<br>≥<br>≥<br>≥<br>≥<br>≥ | $\frac{E_{min}}{0}$ $\frac{E_{min}}{0}$ compatible $\frac{V_{min} = E_{max}/Y}{0.10}$ tual output of the LCs $\frac{U_{min}}{0.0}$ $\frac{\Delta u_{min}}{0.8}$ $\frac{R_{Lmax}}{3500}$                                                                                                    |
| finimum dead load of<br>rification scale intervi<br>nimum input voltage<br>n<br>input voltage p<br>owed impedance ran                             | One range weighi<br>f the load cells to the ad<br>al of the weighing instru-<br>for the indicator, minim<br>ninimum input voltage<br>(unloaded w/l)<br>er verification interval<br>ge for the electronic in<br>R Lmin<br>87<br>cross section of the co              | ing instrument<br>ctual dead load of<br>ument and minimu<br>um input voltage<br>$U = C * U_{exc} * R$<br>$\Delta u = C * U_{exc}$<br>dicator and actual<br>$\leq$<br>$\leq$<br>venection cable ba                                                                                                    | $n_{LG}$ 2000       the load receptor $DL*R/N$ 22.5       um load cell scale $e*R/N$ 0.50       per verification sca       *DL/( $E_{max} \cdot N$ )       34 $R*e/(E_{max} \cdot N)$ 35       load cell impedant $R_{LG}/N$ 100                                                                                                    | Private of the w ≥ ≥ interval must be of the w ≥ interval must be of the w ≥ ≥ ale interval and ac ≥ ≥ ≥ ≥ 20 ≤ ≤ (b) and indicatew              | $\frac{E_{min}}{0}$ $\frac{E_{min}}{0}$ compatible $\frac{V_{min} = E_{max}/Y}{0.10}$ tual output of the LCs $\frac{U_{min}}{0.0}$ $\frac{\Delta u_{min}}{0.8}$ $\frac{R_{Lmax}}{3500}$                                                                                                    |
| Vinimum dead load of<br>erification scale intervi<br>inimum input voltage<br>n<br>input voltage p<br>lowed impedance ran<br>Cable length per wire | One range weighi<br>f the load cells to the ad<br>al of the weighing instru-<br>for the indicator, minim<br>ninimum input voltage<br>(unloaded WI)<br>er verification interval<br>ge for the electronic in<br><u>R</u> Lmin<br><u>87</u><br>cross section of the co | ing instrument<br>tual dead load of<br>ument and minimu<br>um input voltage<br>$U = C * U_{exc} * R$<br>$\Delta u = C * U_{exc}$<br>dicator and actual<br>$\leq$<br>sum of the second second seco | n <sub>LG</sub> 2000       the load receptor $DL*R/N$ 22.5       um load cell scale $e*R/N$ 0.50       per verification sca       *DL/( $E_{max} \cdot N$ )       34 $R*e/(E_{max} \cdot N)$ 34       R*e/( $E_{max} \cdot N$ )       100       tween the load cell       (1/A)                                                                                                    | Private of the w ≥ ≥ interval must be of the w ≥ ale interval and ac ≥ ≥ ≥ ≥ > > > > > (s) and indicator                                         | $\frac{E_{min}}{0}$ $\frac{E_{min}}{0}$ compatible $\frac{V_{min} = E_{max}/Y}{0.10}$ tual output of the LCs $\frac{U_{min}}{0.0}$ $\frac{\Delta u_{min}}{0.8}$ $\frac{R_{Lmax}}{3500}$ $(U/A)$                                                                                                    |

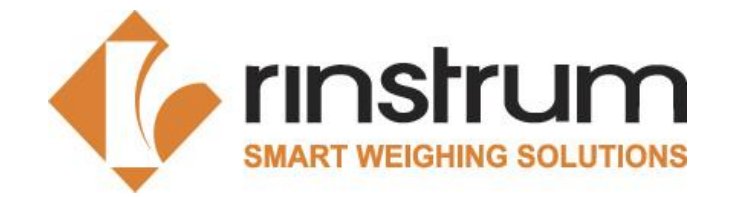

## 2.4 Verification Tests (X00A-804)

- The tests should be conducted in accordance with DIN EN 45501-2015
- The results shall be recorded in the Test Report X00A-822.
- At the beginning of each test ensure that the scale is in its reference position (not tilted), i.e. the bubble is in the center of the marked circle.
- The tests should be performed at a steady ambient temperature.
- At the end of the tests for Test Report, HI\_RES should be switched off before the calibration counter is recorded.

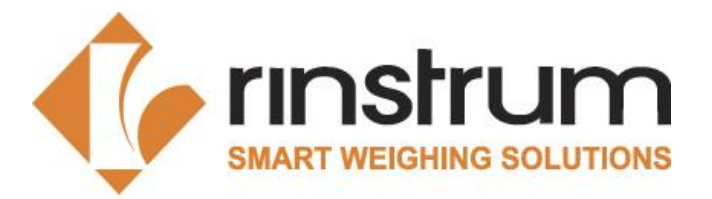

## 2.4 Verification Tests

Visually inspect the scale – indicator, weighbridge

- a. Damage or other problems which may make the scale unsuitable
- b. Metrological characteristics, i.e. accuracy class, Min, Max, e, d
- c. Ensure the settings in the indicator according to OIML
   (USE: OIML, zero range and zero band not more than 4% Max)
- d. Identification of firmware
- e. Ensure the correct modules are used
- f. Prescribed inscriptions and positions for verification and control marks
- g. Ensure that the cable shield and earth are connected. If RS232-interface is used, please advise the manufacturer to install a module to avoid damage because of potential differences.
- h. Check the construction of the weighbridge to be in accordance with EN45501:2015 and WELMEC 2.4

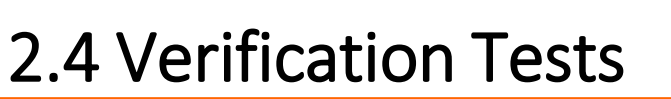

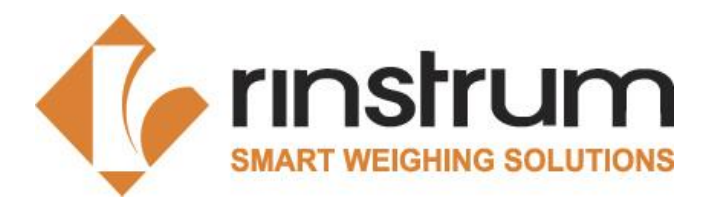

X00A-822 Select the appropriate sheet regarding to the tested scale. At the top of each sheet the language English or German can be chosen. <u>All orange data fields must be completed</u>.

- Dual Range max. < 1t
- Dual Range max. > 1t
- Dual Range Truck Scale
- Single Range max. < 10kg
- Single Range max. < 1t Gravity
- Single Range max. > 1t Gravity
- Single Range Truck Gravity
- Hanging scale < 1t
- Single Range medical bed
- Single Range Onboard Weighing
- Dual Range Onboard Weighing

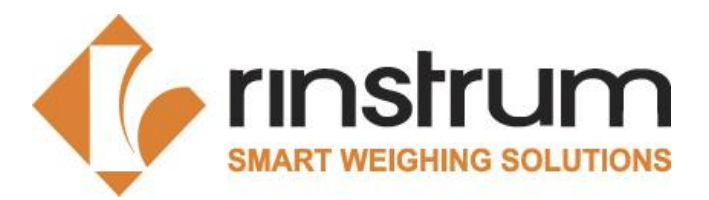

## 2.4 Verification Tests

Test Report Changes – X00A-822

Change of Part Number forma • Scale Number format

| 1-0ZZ       |                                                                                                    | Tost Poport - Dual Pango < 1 t                                                                                                    |
|-------------|----------------------------------------------------------------------------------------------------|----------------------------------------------------------------------------------------------------|
| format &    |                                                                                                    |                                                                                                    |
| OLD Version | Part No.: R427 K401 3610553 TKFAR4<br>Max 1 = 15.000 kg<br>Max 2 = 30.000 kg TAC<br>e 1 = 0.005 kg<br>e 2 = 0.010 kg<br>Language/Sprache: English | Test Date:         3/3/2025           2S30DM         Test Officer:         4231-02           Scale No.         3610553           Indicator S/N         3610553           C(Type Approval Certificate) Indicator         T6822           Firmware type and version:         K401 V2.73           Test Weight Calibrations Current?         Y           Set-No. of Standard-Weights in use         KA-24-00239           n1=         3000.000           Set-No. Small Weights in use         KA-24-00240 |
|             | Load Cell Manufacturer ZEMIC                                                                                                    | Type: L6E Total number: 1                                                                                                    |
|             |                                                                                                    | Test Report - Dual Range < 1 t                                                                                                    |
|             | Part No.: R427-K401-3610553-SC4231-                                                                                                    | Test Date:         3/3/2025           02-25-01         Test Officer:         4231-02           Scale No.         SC4231-02-25-01           Indicator S/N.         3610553           Test Officer:         T10004                                                                                                    |
| NEW Version | Max 1 = 15.000 kg TAC<br>Max 2 = 30.000 kg<br>e 1 = 0.005 kg<br>e 2 = 0.010 kg<br>Language/Sprache: English                                       | Clype Approval Certificate) Indicator       112994         Firmware type and version:       K401 V2.73         Test Weight Calibrations Current?       Y         Set-No. of Standard-Weights in use       KA-24-00239         n1=       3000.000         n2=       3000.000                                                                                                    |
|             |                                                                                                    | Set-No. Small Weights in use KA-24-00240                                                                                                    |

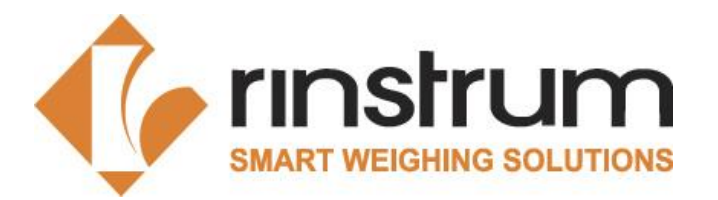

## 2.4 Verification Tests

Substitution of standard weights at verification (for Max.>1t)

- When testing instruments at the place of use (application), instead of standard weights any other constant load may be used, provided that <u>standard weights of at least 50% Max</u> are used.
- If it isn't allowed to transport more than 20t of weights on the roads, like in Hungary, it is permitted to do Repeatability Test for a scale with Max up to 60t with a contingent of only 20t standard weights. Provided that the repeatability max.error is not more than 0,2e. Repeatability Test must then be performed at a total load of about 50% Max, made up of the standard weights + Truck + substitution material.
- If the repeatability error is not more than 0,3e the portion of <u>standard weights</u> may be reduced to <u>35% Max</u>
- If the repeatability error is not more than 0,2e the portion of <u>standard weights</u> may be reduced to <u>20% Max</u>

#### Procedure for using substitution material:

- Put the contingent of standard weights onto the scale that you would like to substitute. Note down which
  weight the indicator shows. Then load substitution material onto the scale until the indicator shows exactly
  the same weight.
- After that, gently add the standard weights up to the next test load. Same procedure would be downwards.

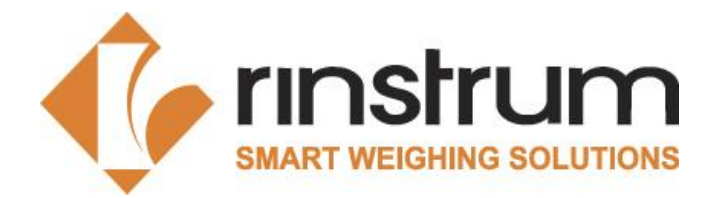

## 2.4 Verification Tests

#### Tests

- 1. Repeatability Test
- 2. Accuracy of zero device
- 3. Accuracy of tare device
- 4. Weighing / Linearity Test
- 5. Tare (Weighing Test)\*
- 6. Eccentricity Test
- 7. Test with coasting load (Truck Scales)
- 8. Tilting test (for medical bed Class III only)

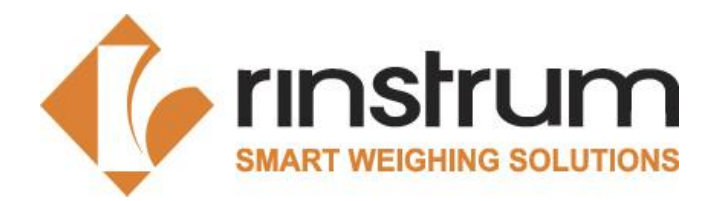

## 2.4 Verification Tests

#### Test 1: Repeatability Test

- The instrument's automatic zero-setting and zero-tracking device may be in operation during this test.
- Before testing repeatability, the scale has to be pre-loaded with Max.
- At least three weighing with about 80% Max are necessary.
- It is allowed to zero the instrument between the weighing, if it doesn't show zero.
- Evaluation of Error is calculated in the sheet. The error between the three readings shouldn't be more than the absolute value of the permissible error.

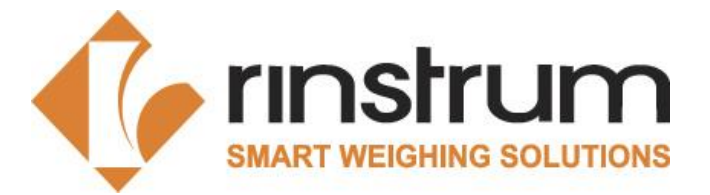

## 2.4 Verification Tests

1. Repeatability Test (indicator in hi-res mode):

accordance to EN45501-2015, A.4.10

\* The zero tracking device may be in operation for the repeatability test.

Substitution of standard weights: Standard weights of at least 1 t or 50% Max must be available

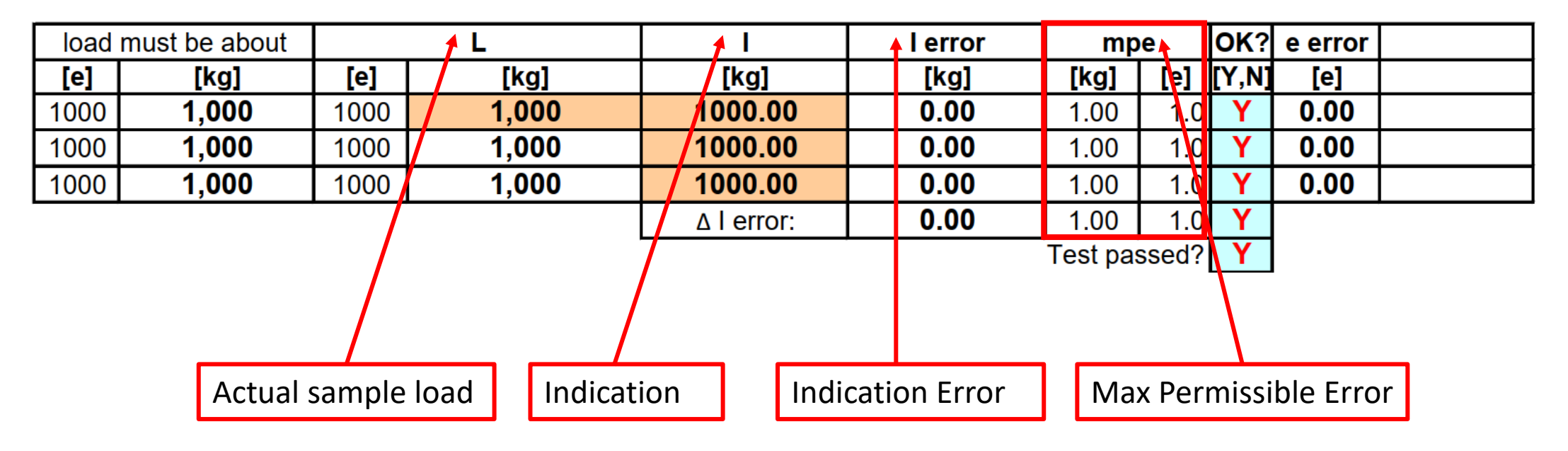

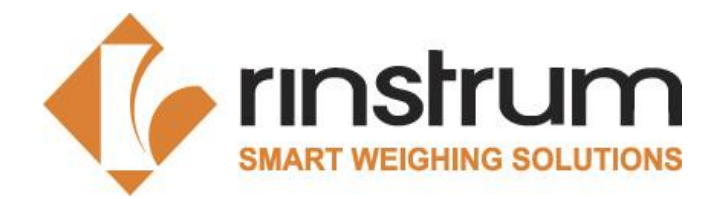

## 2.4 Verification Tests

#### Test 2: Accuracy of zero device

- <u>High-Res Mode must be switched off.</u>
- A weight close to Zero <u>must be loaded</u> onto the scale.
- Indicator must now be set to Zero by pressing the Zero-button
- A weight close to Zero must be loaded onto the scale.
- Note down the number of added weights.

> Evaluation of Error is calculated in the sheet.
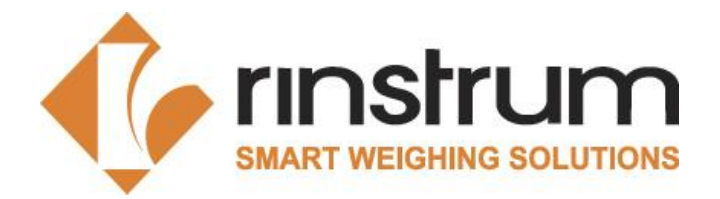

### 2.4 Verification Tests

#### 2. Accuracy of Zero Device (hi-res mode: off):

accordance to EN45501-2015, A.4.2.3

| ΔL   | Error at Zero | mpe               |        | OK?   |
|------|---------------|-------------------|--------|-------|
| [kg] | [kg]          | [kg]              | [e]    | [Y,N] |
| 0.25 | 0.250         | <b>0.250</b> 0.25 |        | Y     |
|      |               | Test pa           | assed? | Y     |

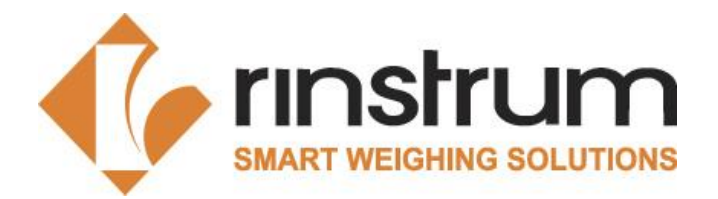

#### Test 3: Accuracy of tare device

- <u>High-Res Mode and Zero tracking must be switched off.</u>
- This test is to be performed in the same manner as Test 2.
- A weight between 1/3 and 2/3 of Max <u>must be loaded</u> onto the scale.
- Indicator must now be tared by pressing the Tare-button.
- Standard weights of 1/10e must be gently added, until indication changes from one scale interval to the next above.
- Note down the number of added weights.

> Evaluation of Error is calculated in the sheet.

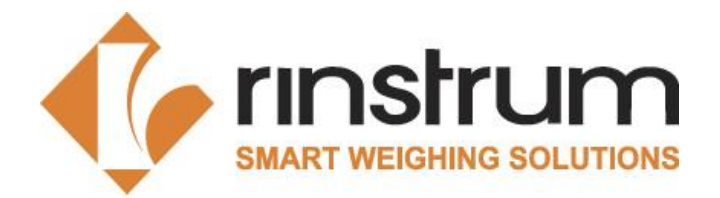

### 2.4 Verification Tests

#### 3. Accuracy of Tare Device (hi-res mode: off): accordance to EN45501-2015, A.4.6.2

| ΔL   | Error at Tare | mp      | OK?    |       |
|------|---------------|---------|--------|-------|
| [kg] | [kg]          | [kg]    | [e]    | [Y,N] |
| 0.25 | 0.250         | 0.25    | Y      |       |
|      |               | Test pa | assed? | Y     |

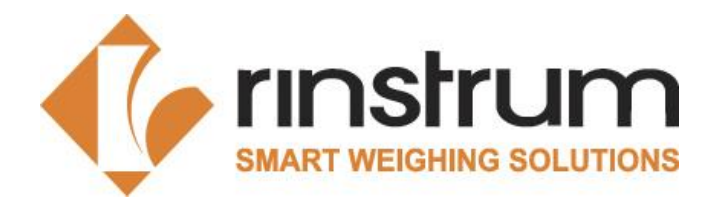

### Test 4: Weighing / Linearity Test

- Apply 5 test loads and similarly remove them back to zero.
- The loads selected shall include Min and Max and values at or near to those at which the maximum permissible error (mpe) changes (500e and 2000e).
- The scale should not be allowed to return to zero between loads.
- If substitution material is used, you must first load from zero up to the maximum quantity of standard weights. Then remove the weights and substitute the previous weights with substitution material.
   Repeat the procedure until Max is reached. Unload in reverse order to zero.
- The calculation sheets calculates the total error E<sub>error</sub> E<sub>zero.</sub> If this total error is less or equal to 0,5e, Tare Test 5 has not to be performed.

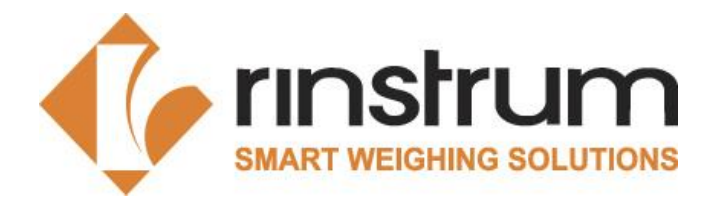

### 2.4 Verification Tests

| 4. Weighing / Linearity Test (Indicator in hi-res mode):         accordance to EN45501-2015, A.4.4.1 |                |      |         |          |         |      |     |       |    |  |
|----------------------------------------------------------------------------------------------------|----------------|------|---------|----------|---------|------|-----|-------|----|--|
| load                                                                                                 | must be about  |      | L       | Ι        | E error | mp   | mpe |       | ок |  |
| [e]                                                                                                  | [kg]           | [e]  | [kg]    | [kg]     | [kg]    | [kg] | [e] | [kg]  |    |  |
| 20                                                                                                   | 20             | 20   | 20.0    | 20.00    | 0.00    | 0.50 | 0.5 | -0.25 | Y  |  |
| 200                                                                                                  | 200            | 200  | 200.0   | 200.00   | 0.00    | 0.50 | 0.5 | -0.25 | Y  |  |
| 500                                                                                                  | 500            | 500  | 500.0   | 500.00   | 0.00    | 0.50 | 0.5 | -0.25 | Y  |  |
| 1000                                                                                                 | 1,000          | 1000 | 1,000.0 | 1,000.00 | 0.00    | 1.00 | 1.0 | -0.25 | Y  |  |
| 2000                                                                                                 | 2,000          | 2000 | 2,000.0 | 2,000.00 | 0.00    | 1.00 | 1.0 | -0.25 | Y  |  |
| 1000                                                                                                 | 1,000          | 1000 | 1,000.0 | 1,000.00 | 0.00    | 1.00 | 1.0 | -0.25 | Y  |  |
| 500                                                                                                  | 500            | 500  | 500.0   | 500.00   | 0.00    | 0.50 | 0.5 | -0.25 | Y  |  |
| 200                                                                                                  | 200            | 200  | 200.0   | 200.00   | 0.00    | 0.50 | 0.5 | -0.25 | Y  |  |
| 20                                                                                                   | 20             | 20   | 20.0    | 20.00    | 0.00    | 0.50 | 0.5 | -0.25 | Y  |  |
|                                                                                                    | Test passed? Y |      |         |          |         |      |     |       |    |  |

If the maximum calculated error in Weighing Test is less or equal to 0,5e, no additional Tare Test has to be performed.

Does Test 5 have to be performed?

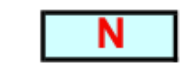

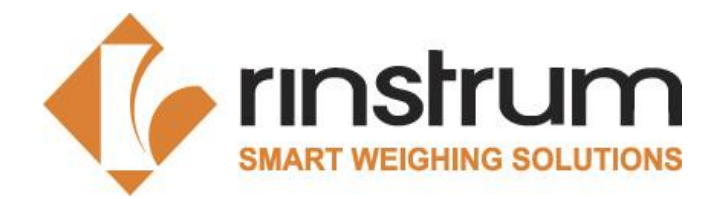

### Test 5: Tare (Weighing Test)

- The Test Report sheet calculates if this Test has to be undertaken or not.
- This test has to be performed if the total error in Test 4 is more than 0,5e.
- A load between 1/3 and 2/3 Max should be applied and then be tared.
- Apply 5 test loads and similarly remove them back to zero.
- The loads selected shall include Max (maximum possible NET load) and Min and values at or near to those at which the maximum permissible error (mpe) changes (500e and 2000e).
- The scale should not be allowed to return to zero between loads.
- If substitution material is used, you must first load from zero up to the maximum quantity of standard weights. Then remove the weights and substitute the previous weights with substitution material. Repeat the procedure until Max is reached. Unload in reverse order to zero.

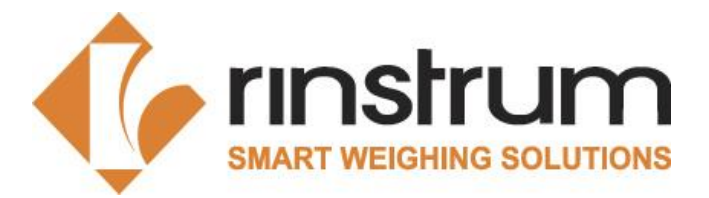

### 2.4 Verification Tests

Does Test 5 have to be performed?

| Υ |  |
|---|--|
|   |  |

- 5. Tare (Weighing Test) Indicator in hi-res mode:
- accordance to EN45501-2015, A.4.6.1

Tare a load between 1/3 Max and 2/3 Max and test up to Max.at 5 load points. Please test at the loads where mpe changes.

| Tared load: | 500 | 0.00 | [kg]    |         |      |     |                |       |  |
|-------------|-----|------|---------|---------|------|-----|----------------|-------|--|
| L           |     | е    | I       | E error | mpe  |     | Eerror - Etare | OK?   |  |
| [kg]        |     |      | [kg]    | [kg]    | [kg] | [e] | [kg]           | [Y,N] |  |
| 20.0        |     | 20   | 20.000  | 0.00    | 0.50 | 0.5 | -0.25          | Y     |  |
| 100.0       |     | 100  | 100.000 | 0.00    | 0.50 | 0.5 | -0.25          | Y     |  |
| 300.0       |     | 300  | 300.000 | 0.00    | 0.50 | 0.5 | -0.25          | Y     |  |
| 400.0       |     | 400  | 400.000 | 0.00    | 0.50 | 0.5 | -0.25          | Y     |  |
| 500.0       |     | 500  | 500.000 | 0.00    | 0.50 | 0.5 | -0.25          | Y     |  |
| 400.0       |     | 400  | 400.000 | 0.00    | 0.50 | 0.5 | -0.25          | Y     |  |
| 300.0       |     | 300  | 300.000 | 0.00    | 0.50 | 0.5 | -0.25          | Y     |  |
| 100.0       |     | 100  | 100.000 | 0.00    | 0.50 | 0.5 | -0.25          | Y     |  |
| 20.0        |     | 20   | 20.000  | 0.00    | 0.50 | 0.5 | -0.25          | Υ     |  |
|             |     |      |         |         |      |     | Test passed?   | Y     |  |

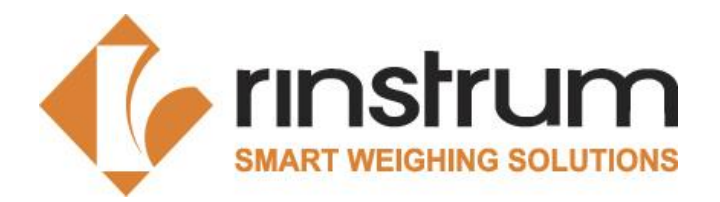

### Test 6: Eccentricity Test

- Zero-setting or zero-tracking device shall not be in operation.
- Large weights should in preference to several small weights.
- For an instrument with a load receptor having not more than four points of support, the four quarter segments roughly equal to ¼ of the surface of it shall be loaded in turn. The test load shall be 1/3 Max.

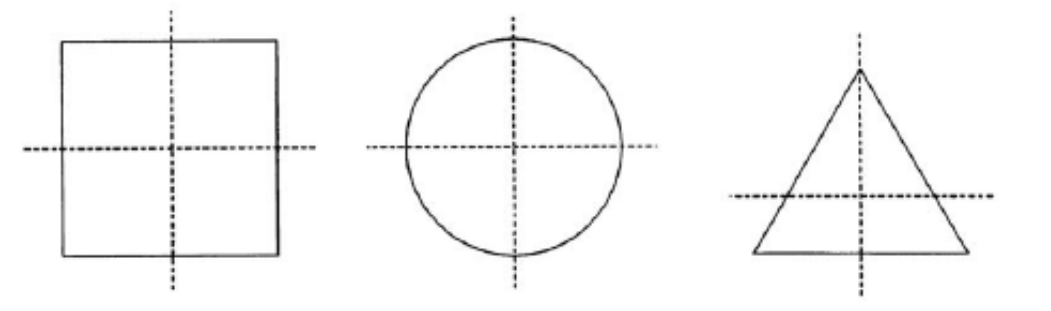

- For an instrument with a load receptor having more than four points of support, the test load of (1/n-1) Max shall be applied over each support on an area of 1/n of the surface area of the load receptor.
- Where two points of support are too close together for the test load, the doubled load shall be distributed over twice the area on both sides of the axis connecting the two points of support.
- Eccentricity for <u>Dual range scale</u> should be tested at **1/3 of Max**.

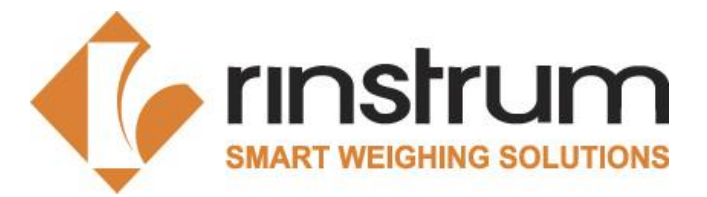

### 2.4 Verification Tests

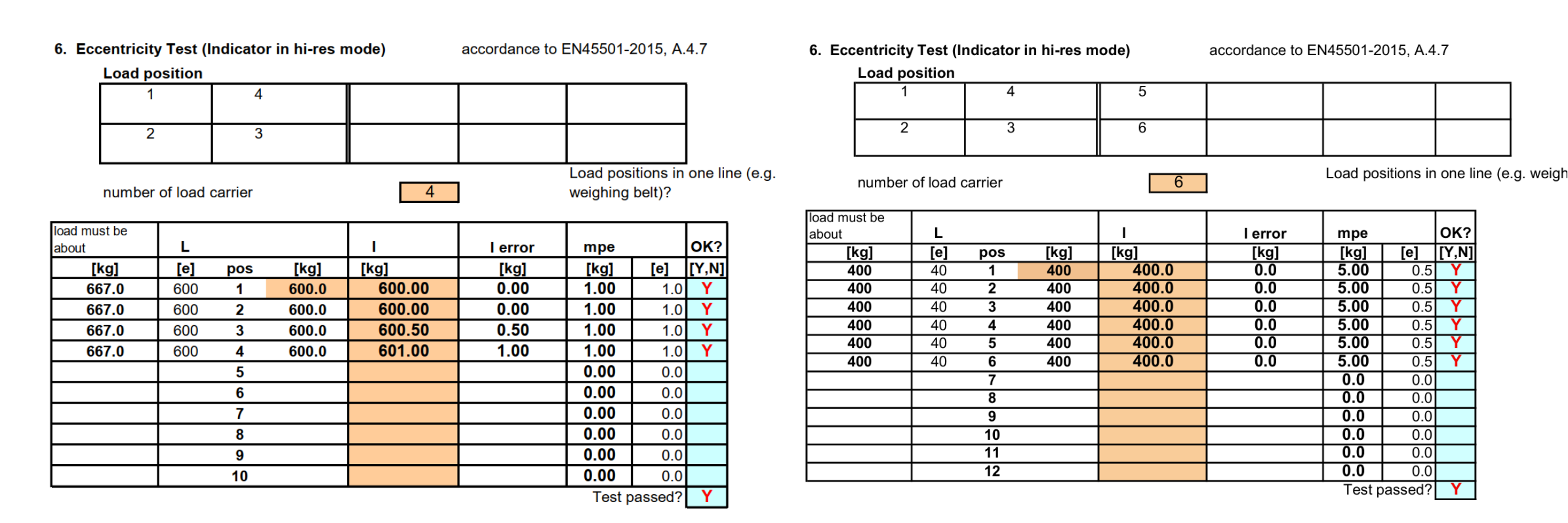

2,000 kg

Max =

Max = 2,000 kg

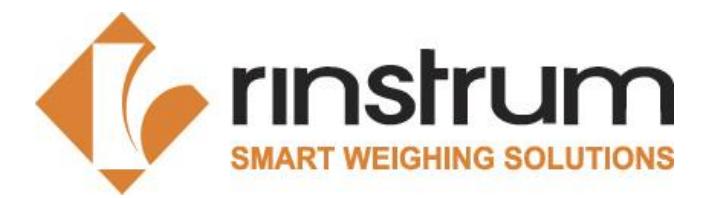

### 2.4 Verification Tests

6. Eccentricity Test (Indicator in hi-res mode)

accordance to EN45501-2015, A.4.7

|                   | Load po | sition    |         |       |        |         |                      |                      |        |        |
|-------------------|---------|-----------|---------|-------|--------|---------|----------------------|----------------------|--------|--------|
| Γ                 | 1       |           | 4       |       | 5      | 8       |                      |                      |        |        |
| F                 | 2 3     |           | 6       | 7     |        |         |                      |                      |        |        |
| r                 | number  | of load o | carrier |       | 8      | ]       | Load pos<br>weighing | sitions in<br>belt)? | one li | ne (e. |
| load mus<br>about | t be    | L         |         |       | I      | l error | mpe                  |                      | OK?    |        |
| [k                | g]      | [e]       | pos     | [kg]  | [kg]   | [kg]    | [kg]                 | [e]                  | [Y,N]  |        |
| 7,1               | 43      | 375       | 1       | 7,500 | 7502.0 | 2.0     | 10.00                | 0.5                  | Υ      |        |
| 7,1               | 43      | 375       | 2       | 7,500 | 7504.0 | 4.0     | 10.00                | 0.5                  | Υ      |        |
| 7,1               | 43      | 375       | 3       | 7,500 | 7500.0 | 0.0     | 10.00                | 0.5                  | Υ      |        |
| 7,1               | 43      | 375       | 4       | 7,500 | 7500.0 | 0.0     | 10.00                | 0.5                  | Υ      |        |
| 7,1               | 43      | 375       | 5       | 7,500 | 7500.0 | 0.0     | 10.00                | 0.5                  | Υ      |        |
| 7,1               | 43      | 375       | 6       | 7,500 | 7502.0 | 2.0     | 10.00                | 0.5                  | Υ      |        |
| 7,1               | 43      | 375       | 7       | 7,500 | 7500.0 | 0.0     | 10.0                 | 0.5                  | Υ      |        |
| 7,1               | 43      | 375       | 8       | 7,500 | 7500.0 | 0.0     | 10.0                 | 0.5                  | Υ      |        |
|                   |         |           | 9       |       |        |         | 0.0                  | 0.0                  |        |        |
|                   |         |           | 10      |       |        |         | 0.0                  | 0.0                  |        |        |
|                   |         |           | 11      |       |        |         | 0.0                  | 0.0                  |        |        |
|                   |         |           | 12      |       |        |         | 0.0                  | 0.0                  |        |        |
| •                 |         |           |         |       |        |         | Test p               | assed?               | Y      |        |

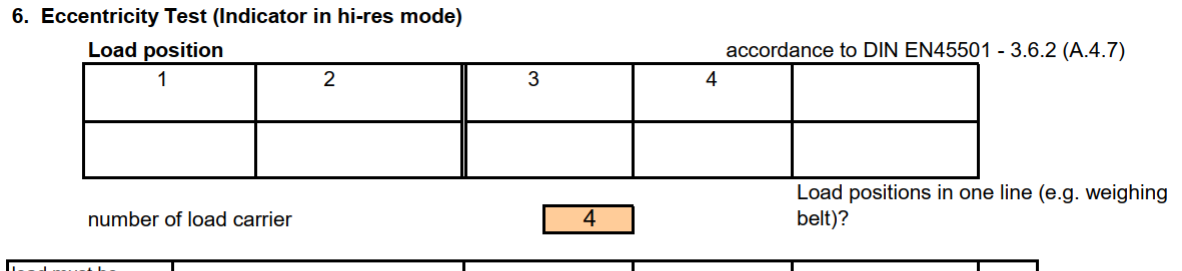

| about | L   |     |       | I      | l error | mpe  |         | OK?   |
|-------|-----|-----|-------|--------|---------|------|---------|-------|
| [kg]  | [e] | pos | [kg]  | [kg]   | [kg]    | [kg] | [e]     | [Y,N] |
| 667.0 | 675 | 1   | 675.0 | 674.80 | 0.20    | 1.00 | 1.0     | Υ     |
| 667.0 | 675 | 2   | 675.0 | 675.00 | 0.00    | 1.00 | 1.0     | Υ     |
| 667.0 | 675 | 3   | 675.0 | 674.60 | 0.40    | 1.00 | 1.0     | Υ     |
| 667.0 | 675 | 4   | 675.0 | 675.20 | 0.20    | 1.00 | 1.0     | Υ     |
|       |     | 5   |       |        |         | 0.00 | 0.0     |       |
|       |     | 6   |       |        |         | 0.00 | 0.0     |       |
|       |     | 7   |       |        |         | 0.00 | 0.0     |       |
|       |     | 8   |       |        |         | 0.00 | 0.0     |       |
|       |     | 9   |       |        |         | 0.00 | 0.0     |       |
|       |     | 10  |       |        |         | 0.00 | 0.0     |       |
|       |     |     |       |        |         | Test | passed? | Υ     |

2,000 kg Max =

50,000 kg Max =

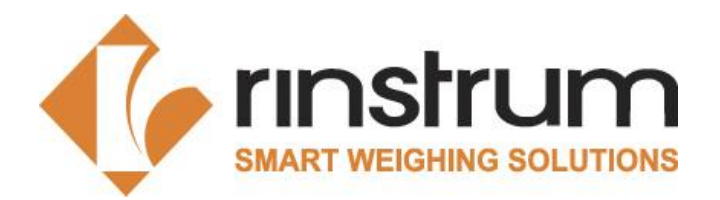

Test 7: Test with coasting load (Truck Scales)

- A truck load of at least 50% Max but not exceeding 80% Max shall be driven onto the weighbridge from each of the access roads.
- Measurements shall be carried out in each of the three bridge segments.
- The distance from the middle position to the first or end position shall be more than 0,1B, where B is the length of the bridge.
- Length and width of scale should be entered.

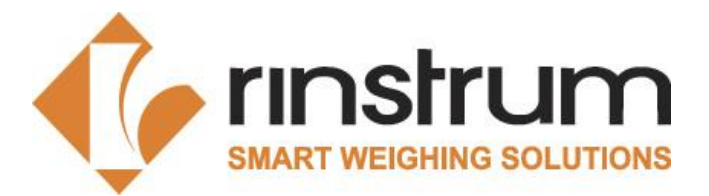

### 2.4 Verification Tests

7. Test with coasting load - Only for a weighbridge (0,5Max<L<0,8Max) (Hi-Res-Mode on) accordance to EN45501-2015, A.4.7.4

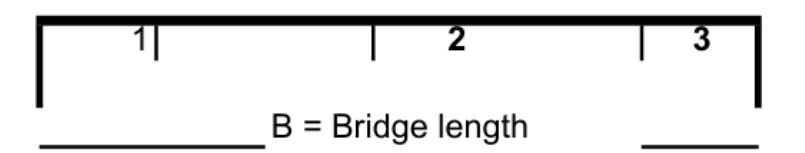

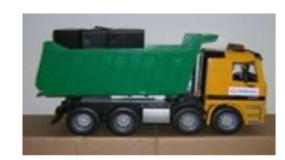

25000 kg < L < 40000 kg

Dimension **15** m x 1 m

Distance from the middle position to the beginning or end shall be >0,1B

| L    |     |        | I      | lerror | m      | be     | OK?   |  |
|------|-----|--------|--------|--------|--------|--------|-------|--|
| [e]  | pos | [kg]   | [kg]   | [kg]   | [kg]   | [e]    | [Y,N] |  |
| 1608 | 1   | 32,160 | 32,164 | 4.0    | 20.0   | 1.0    | Υ     |  |
| 1608 | 2   | 32,160 | 32,168 | 8.0    | 20.0   | 1.0    | Υ     |  |
| 1608 | 3   | 32,160 | 32,166 | 6.0    | 20.0   | 1.0    | Y     |  |
|      |     | _      |        |        | Test p | assed? | Υ     |  |

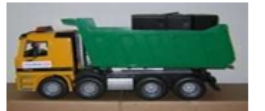

Driving from right

|      | L   |        | L I lerror m |      | be     | OK?    |       |  |
|------|-----|--------|--------------|------|--------|--------|-------|--|
| [e]  | pos | [kg]   | [kg]         | [kg] | [kg]   | [e]    | [Y,N] |  |
| 1608 | 3   | 32,160 | 32,166       | 6.0  | 20.0   | 1.0    | Y     |  |
| 1608 | 2   | 32,160 | 32,168       | 8.0  | 20.0   | 1.0    | Y     |  |
| 1608 | 1   | 32,160 | 32,164       | 4.0  | 20.0   | 1.0    | Y     |  |
|      |     |        |              |      | Test p | assed? | Y     |  |

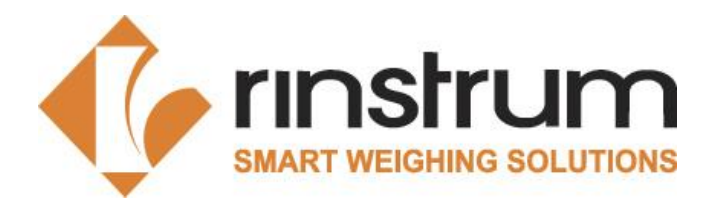

Test 8: Tilting test ( for medical bed Class III only )

- The bed must be in reference position, without inclination, no load on it.
- Indicator must now be set to Zero by pressing the Zero-button.
- Max. load must be put onto the bed and the indicated weight must be written into the test report.
- Then, the bed must be inclined until the bubble in the levelling device touches the marking in all four directions.
- Now the indicated weight without any load and with Max load must be written to the test report in every inclined direction.
- This test is not necessary for medical beds Class IIII

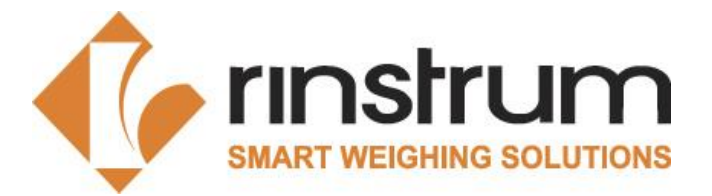

### 2.4 Verification Tests

**8. Tilting Test (Indicator in hi-res mode)** accordance to EN45501-2015, A.5.1 the scale must be zeroed in reference position, then read indication at Zero and Max in reference and in tilted positions.

| Refere                | ence position |            | Tilte      | 2e=        | 1 kg         |      |     |
|-----------------------|---------------|------------|------------|------------|--------------|------|-----|
|                       | $\odot$       | $\bigcirc$ | $\bigcirc$ | $\bigcirc$ | $\bigcirc$   |      |     |
| load must be<br>about | indication    | indication | indication | indication | indication   | mpe  | OK? |
| [kg]                  |               |            |            |            |              | [kg] |     |
| 0.00                  | 0.00          | 0.00       | 0.00       | 0.00       | 0.00         |      |     |
| Error                 |               | 0.00       | 0.00       | 0.00       | 0.00         | 1.00 |     |
|                       |               | Y          | Y          | Y          | Y            |      | Y   |
| 250.000               | 250.00        | 250.00     | 250.00     | 250.00     | 251.00       |      |     |
| Error                 | 0.00          | 0.00       | 0.00       | 0.00       | 1.00         | 0.25 |     |
| Etotal                |               | 0.00       | 0.00       | 0.00       | 1.00         |      |     |
|                       |               | Y          | Y          | Y          | Ν            |      | Ν   |
|                       |               |            |            |            | Test passed? |      | Ν   |

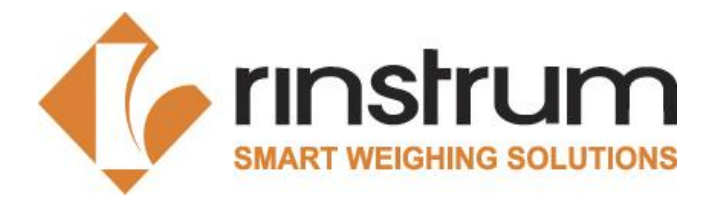

### **Earth Gravity**

• If necessary, verify the earth gravity for the place of use

### **Place of installation**

• Name and town of the installation

### **Calibration Counter**

• The high-resolution mode (HI\_RES) shall be switched off. Then calibration counter should be recorded.

| 7. Earth Gravity<br>Verification for: g= | X Not required                 |
|------------------------------------------|--------------------------------|
| place of installation:                   | Tenter Weg 10, 40007 Demochaid |
| place of installation.                   | Tenter Weg 10, 42897 Remscheid |
|                                          |                                |
|                                          |                                |
| Calibration Counter C:                   | 9                              |

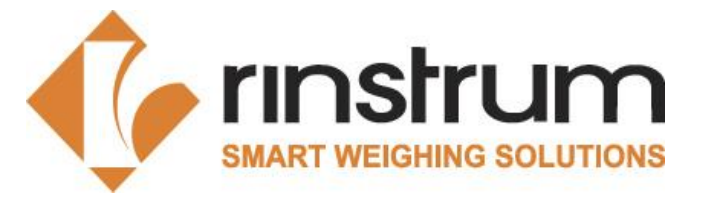

## 2.5 Seals and Labels

#### Included in each Package

| 🄶 rınstrum 🛛 🔿 | LASS: (III) | NMI: XXXX | TC:XXXXX |
|----------------|-------------|-----------|----------|
| MODEL: XXXX    | SN: 1234567 | TS: XXXX  | T:XXXXX  |

MODEL: XXXX SN: 1234567 CLASS: III) III/III L/IIIHD Nmax: 10,000 TC:XXXXX NMI:XXXX T:XXXXX TS:XXXX CC:XX-XXXXX MC:XX-XXXXX

Max1: Min1: e1: Max2: Min2: e2: Trade Label – Landscape or portrait.

- Custom printed for each indicator.
- Includes model & Serial number.

Capacity Label

- Fillable using a marker pen

#### **Order Seperately**

#### **Calibration Counter Label**

- Fillable using a marker pen
- Carries a unique scale number

Rinstrum Europe GmbH, CC: Tenter Weg 10, 42897 Remscheid, Germany SCALE NO: SCXXXX-XX-25-XX

#### Void Seal

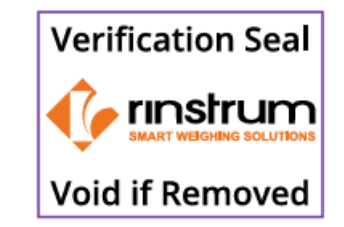

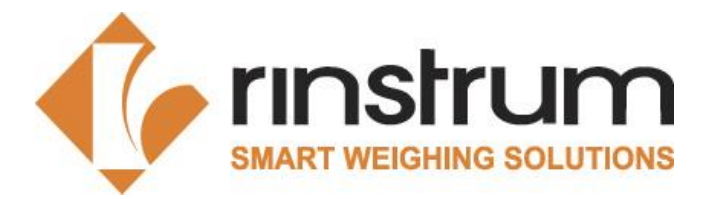

## 2.5 Seals and Labels

#### Trade Label

| OLD                                                                                                    | NEW                                                                                                    |  |
|----------------------------------------------------------------------------------------------------|----------------------------------------------------------------------------------------------------|--|
| Contains blank spaces for serial number, T and TC<br>number<br><b>rinstrum</b> Rin:<br><b>T</b> Number<br><b>T</b> Number<br><b>T</b> C Number<br><b>T</b> C Number<br><b>T</b> C Number | The label comes with the serial number, T number, and<br>TC number printed on it.<br>TC: TC12863<br>T: T12994 |  |
| Contains blank spaces for capacity details.<br>strum Europe GmbH,Tenter Weg 10, 42897 Remscheir<br>Min 1<br>400 49<br>Max1<br>60.000 49<br>e 2<br>e 2                                    | Capacity details are included in a separate label that comes with the label kit.                              |  |
| Available Printed from Rinstrum                                                                                                    | <ul> <li>Printed-on-Demand.</li> <li>Included with the indicator as a kit part.</li> </ul>                    |  |

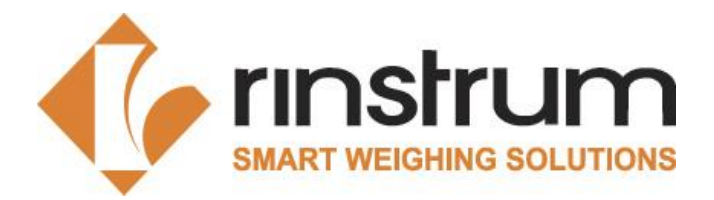

### 2.5 Seals and Labels

#### Trade Label

| OLD |                                                               | NEW |                                                                                                    |
|-----|---------------------------------------------------------------|-----|----------------------------------------------------------------------------------------------------|
| •   | Clear polyester film is applied over the label                | •   | Made with indelible temper evident material.<br>No clear film needed.                                                                                                    |
| •   | Two void labels are applied at both ends                      | •   | Made with tamper evident void destructible<br>material.<br>No additional void labels are needed.                                                                                                    |
| •   | One label for panel mount ABS and Stainless-steel indicators. | •   | 2 designs for panel mount ABS and Stainless-steel<br>indicators.<br>Contains all class details in one label.<br>MODEL: R323<br>SN: 1234567<br>CLASS: III III/III L<br>Nmax: 10,000<br>TC: TC11437 NMI:S863<br>T: T11438 TS:1736<br>CC:08-072A1 |

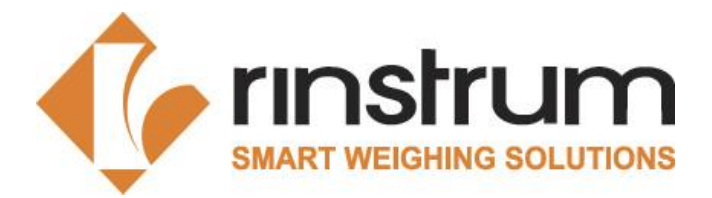

## 2.5 Seals and Labels

#### **Calibration Counter Label**

| OLD                                                                                                    | NEW                                                                                                    |  |
|----------------------------------------------------------------------------------------------------|----------------------------------------------------------------------------------------------------|--|
| <ul> <li>Contains blank spaces for calibration Count in the certification label.</li> <li>CE details in the trade label.</li> <li>ation label, must be renewed safe change of the calibration counter.</li> <li>Calibration counter:</li> <li>CODE</li> </ul> | <ul> <li>CE and Cal Count are in the same label.</li> <li>Blank spaces for Calibration Count included in the label.</li> </ul> |  |
| Contains blank spaces for verification Date in the certification label.                                                                                                    | No verification date needed.                                                                                                   |  |
| Available Printed                                                                                                    | Available Printed-on-demand                                                                                                    |  |
| <ul> <li>Indicator serial number has been used as the scale number in all test certificates</li> <li>any III</li> <li>1234567</li> <li>C EM250122</li> </ul>                                                                                                  | Calibration Counter label comes with a unique Scale<br>Number.<br>SCALE NO:SCXXXX-XX-25-XX<br>55                               |  |

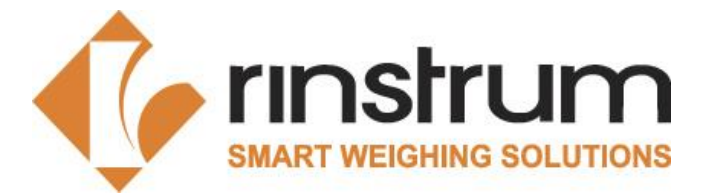

## 2.5 Seals and Labels

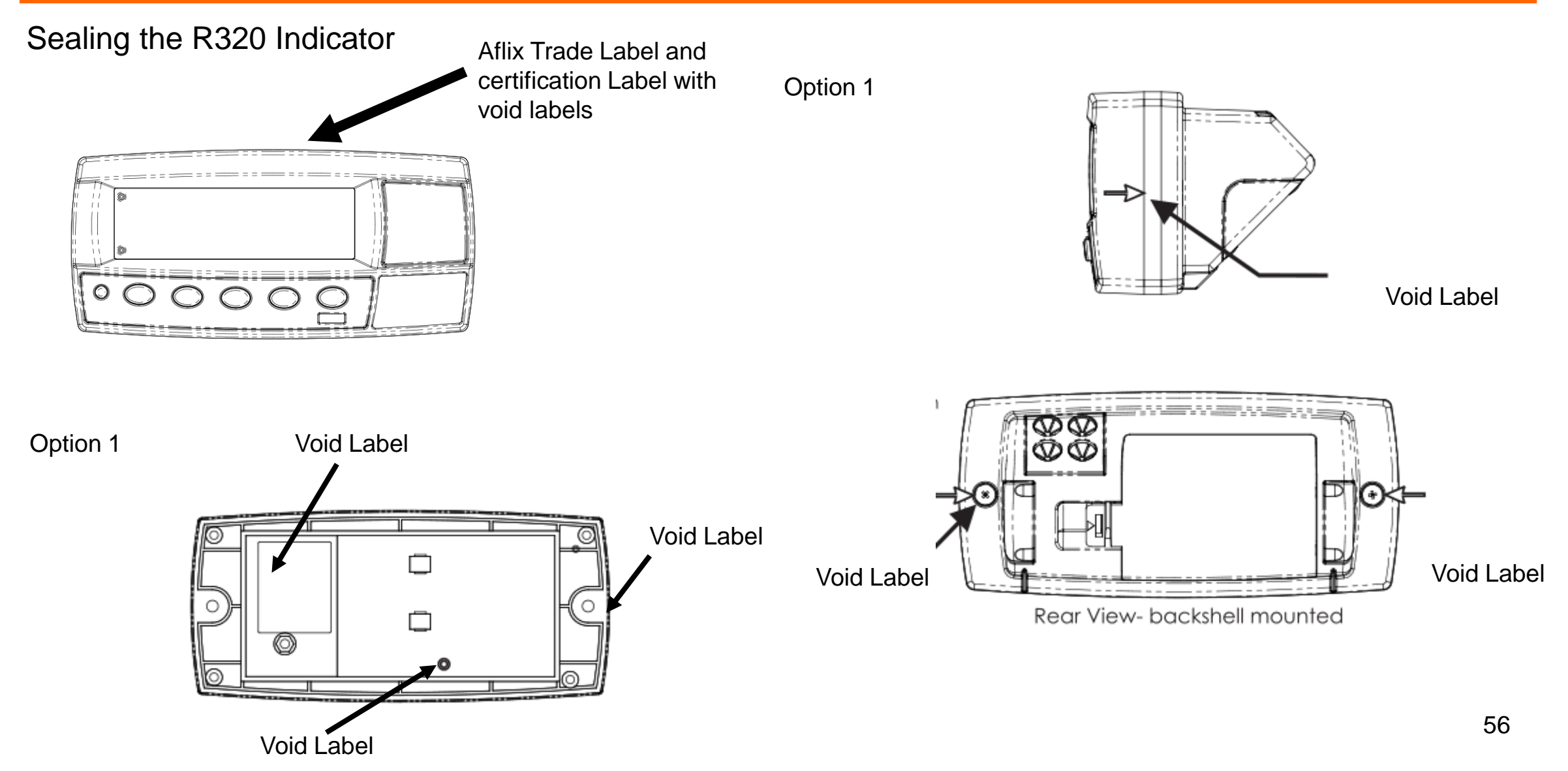

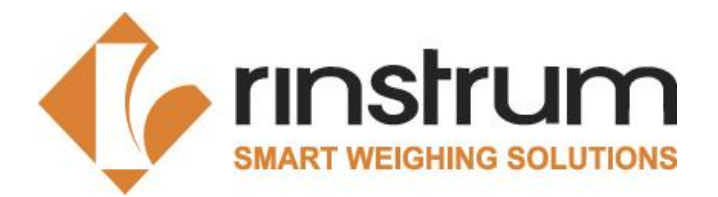

## 2.5 Seals and Labels

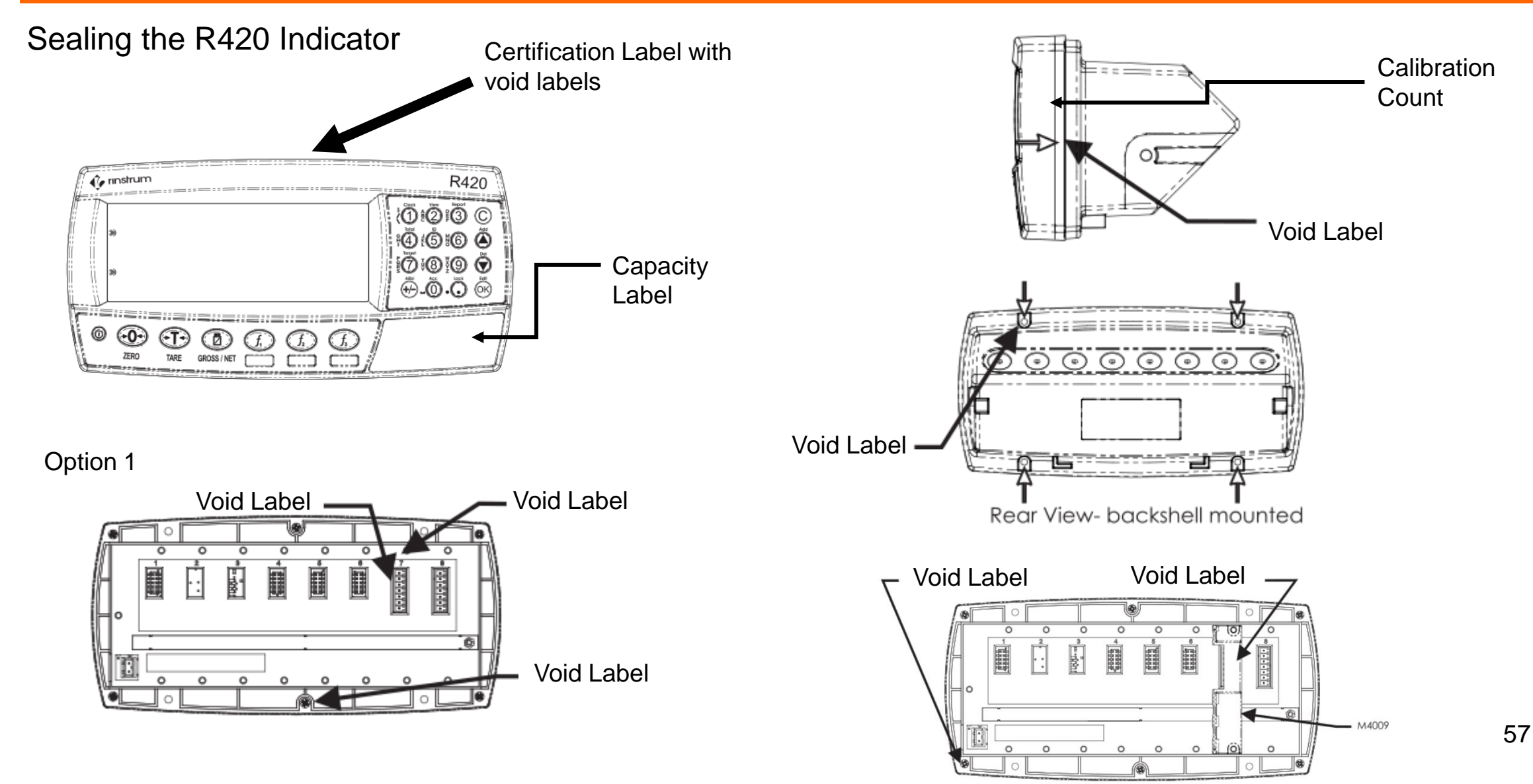

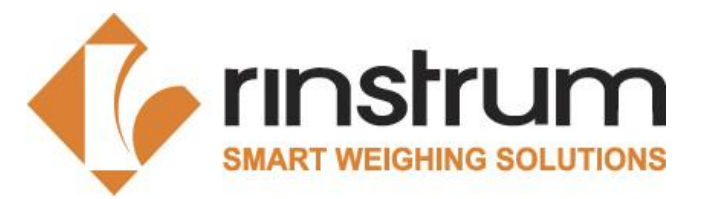

# 2.5 Seals and Labels

#### Sealing the C520 Indicator

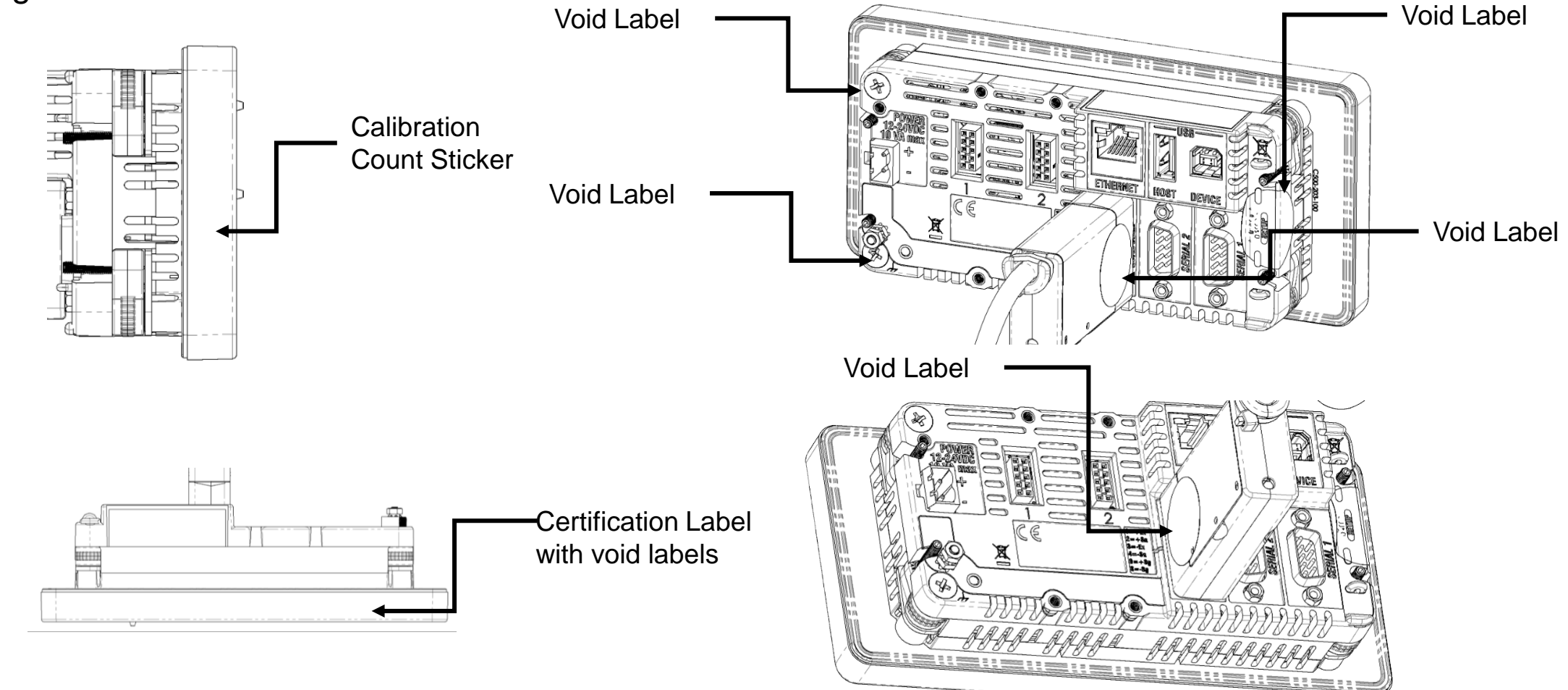

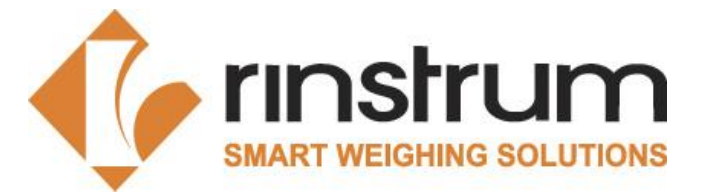

# 2.5 Seals and Labels

#### Sealing the C520 Indicator

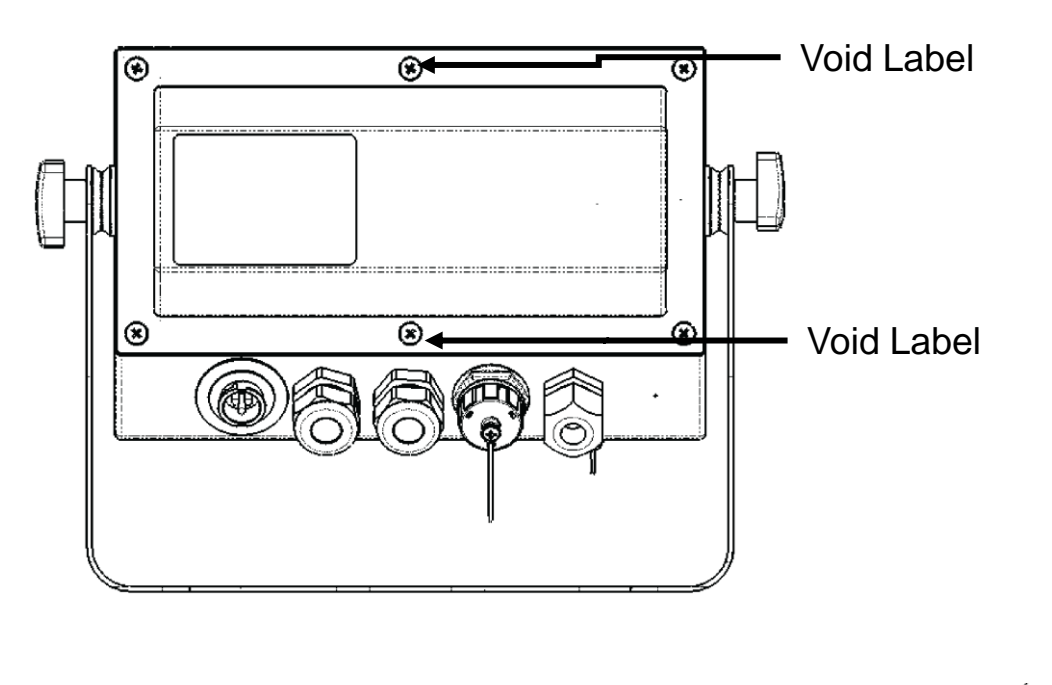

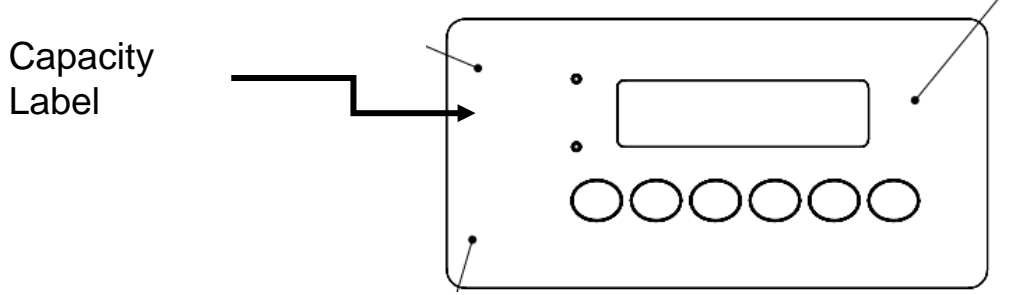

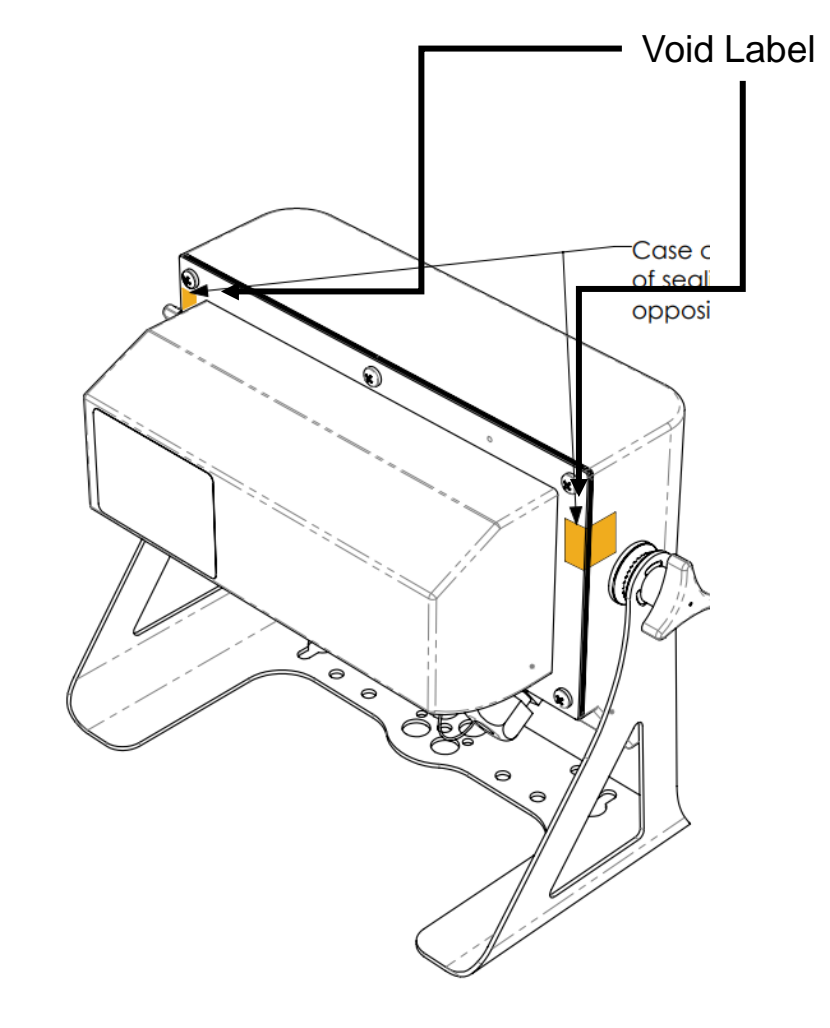

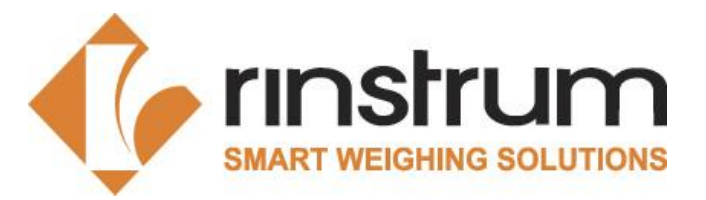

# 2.5 Seals and Labels

#### Sealing the C320 Indicator

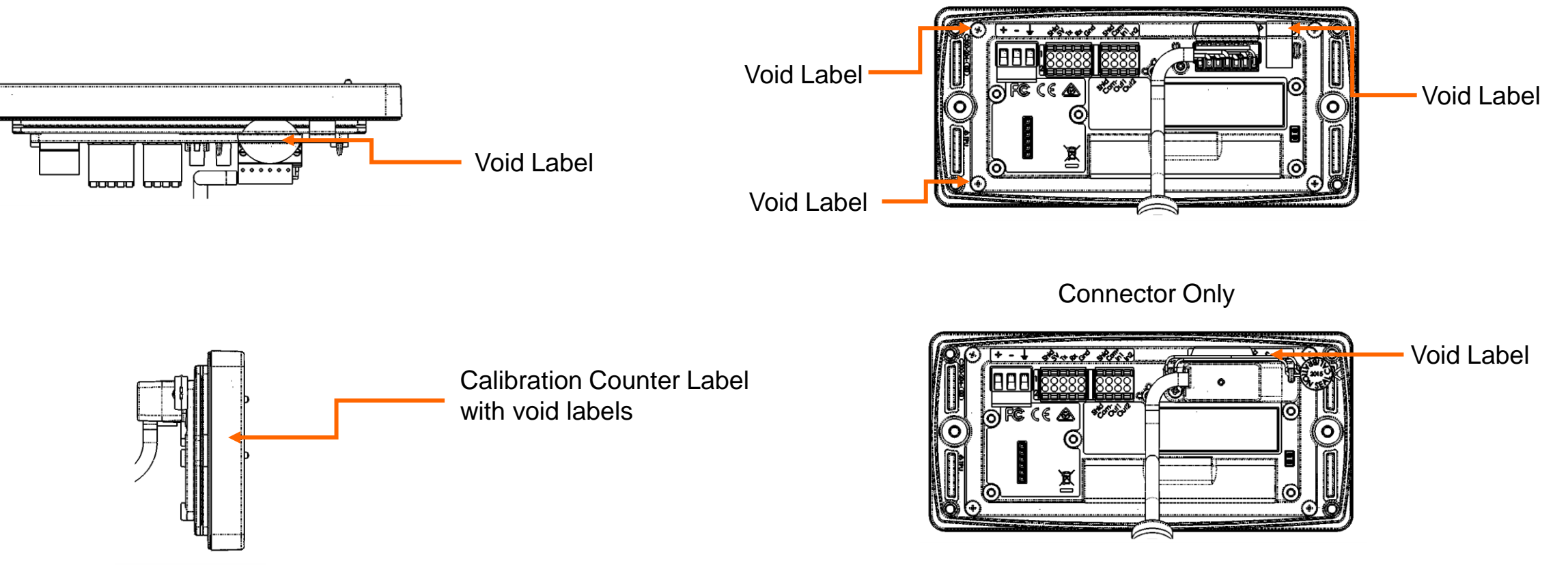

Connector + M6009

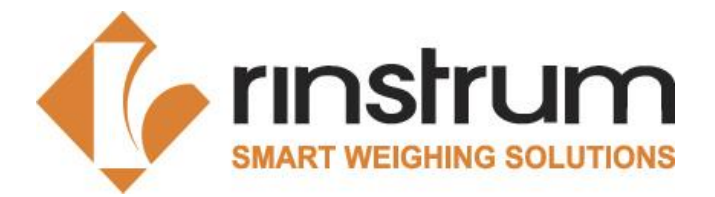

## 2.5 Seals and Labels

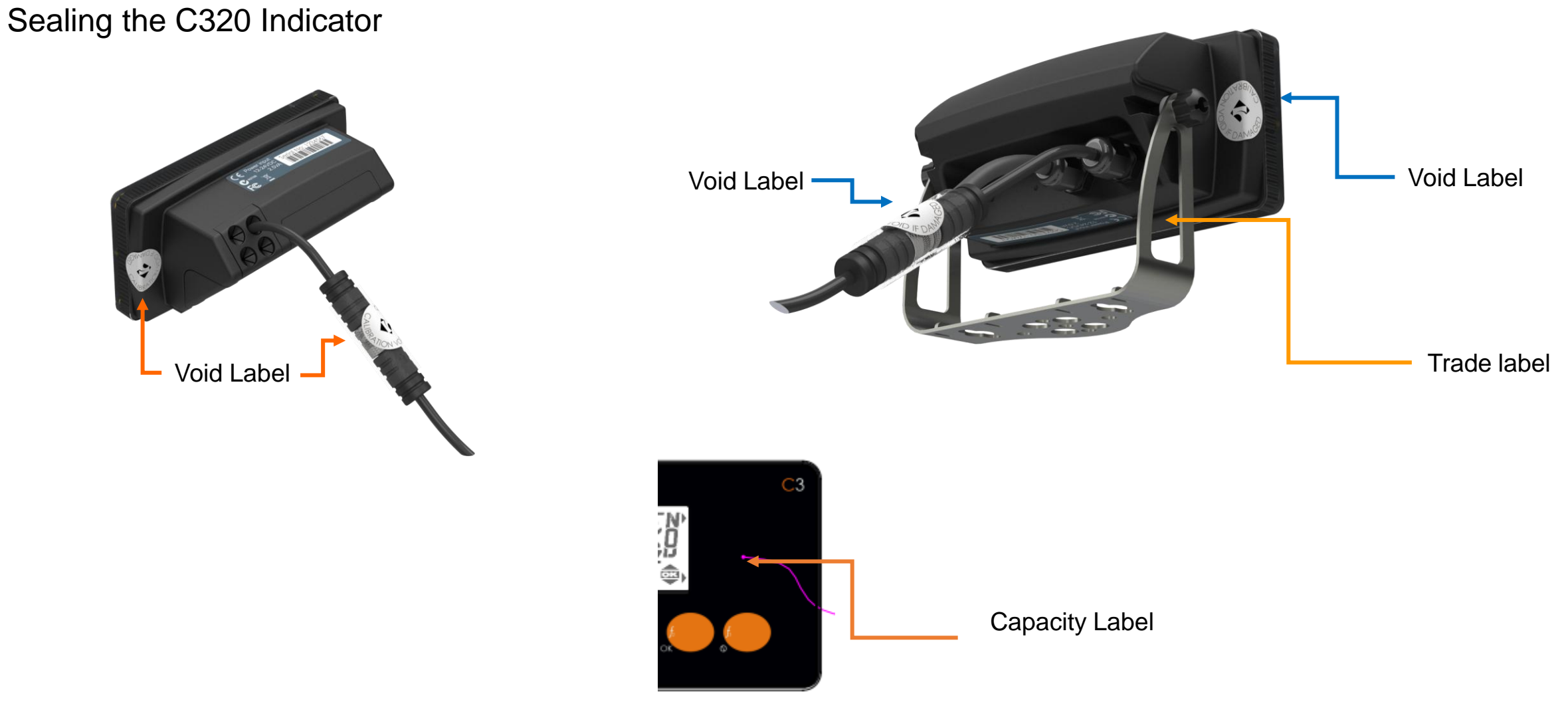

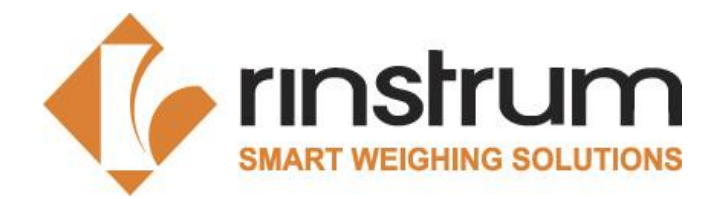

## 2.5 Seals and Labels

Sealing the C350 Indicator (Pending approval of type Certificate)

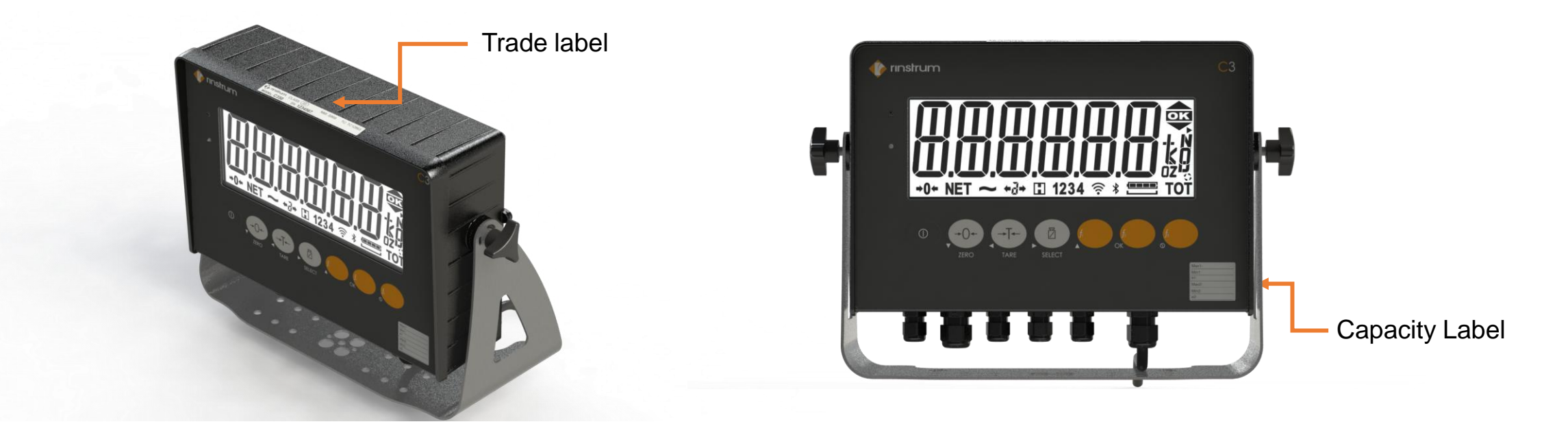

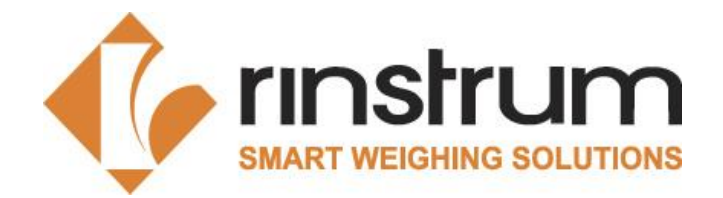

## 2.5 Seals and Labels

Sealing the C357 Indicator (Pending approval of type Certificate)

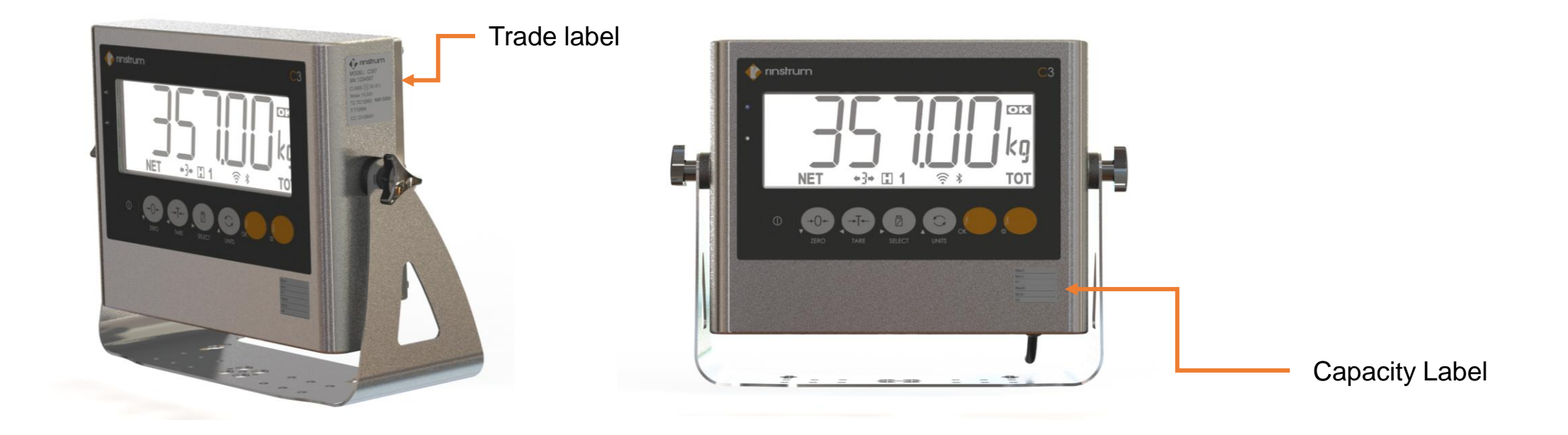

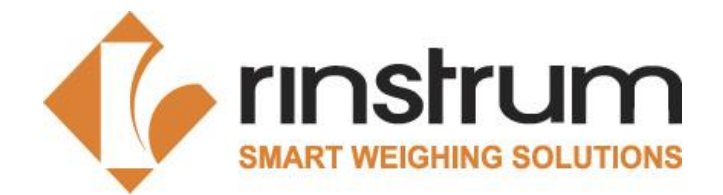

## 2.5 Seals and Labels

Sealing the Junction Box

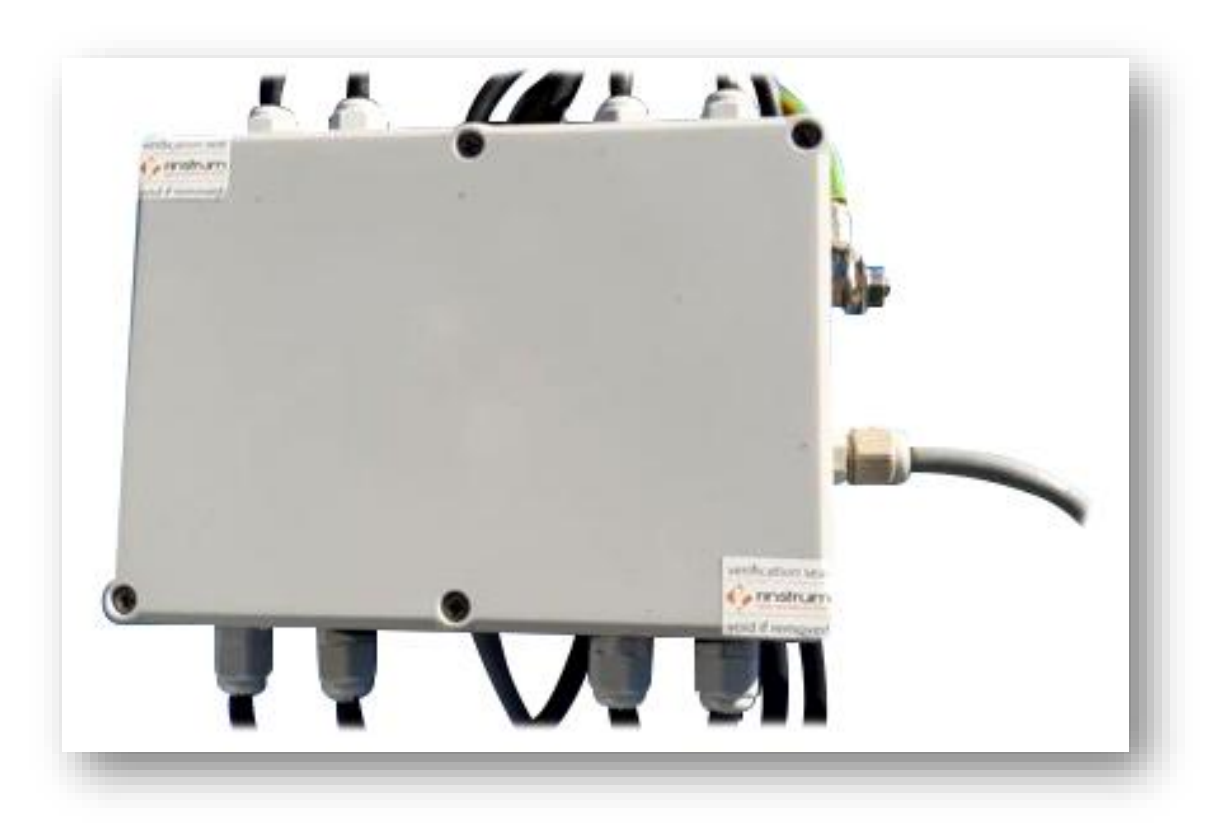

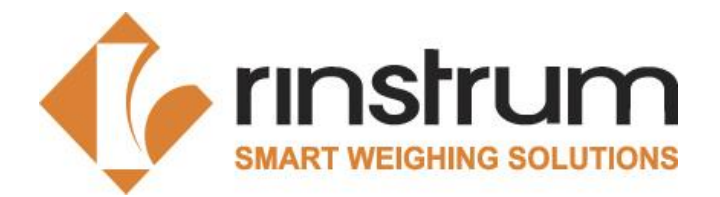

### 2.6 Documents to Rinstrum

| Document                                     | Format                   |
|----------------------------------------------|--------------------------|
| X00A-808                                     | Pdf or scanned Pdf\Image |
| X00A-805                                     | Excel or Pdf             |
| X00A-822                                     | Excel or Pdf             |
| Photos                                       | Images                   |
| Certificate of used standard weights (Copy)  | Pdf                      |
| Certificate of the used delta-weights (Copy) | Pdf                      |
| TC Loadcell (Copy)                           | Pdf                      |

- The filenames of X00A-805,808,822 must be: SheetNumber\_Series of Indicator\_SerialNumber\_VerificationOfficer e.g. "X00A-816\_R320-K356\_3131313\_rvo12121.pdf".
- Submits all the necessary files and photos to Verification Officer Portal.

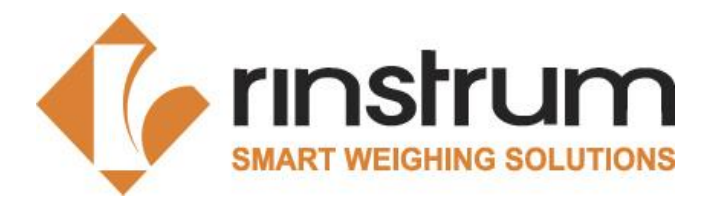

### 2.7 Declaration

- Rinstrum will issue the Declaration of Conformity after processing.
- Send the Declaration of Conformity to the customer.
- According to national law, if requested, RVO should ask the customer for informing the local authority about the verified scale and sending all requested documents.

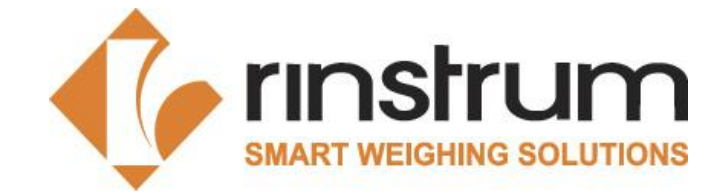

### 2.8 Clarification and Rejection

- When there is an issue with the MCA files, it will be on clarification state and RVO will be informed regarding this.
- This will extend the processing time of the MCA.
- Once RVO clears the issue, MCA will be processed, and Declaration of conformity will be issued.
- If the issue can't be resolved, MCA will be rejected. This will be informed to RVO and stickers places in the scale should be removed.
- RVO can perform a new MCA for the scale and send documents to the RVO Portal

### **Rinstrum Verification Officers**

# **3.1 Verification Officer Portal**

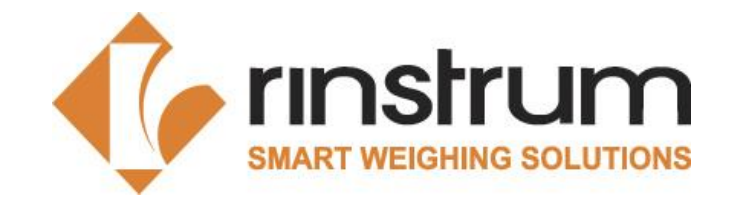

- RVO Portal is accessible through rvo.rinstrum.com
- How to Use Guide Video Link/X00A-803
   Features
- MCA submission for verification
- MCA Clarifications
- Declaration conformity issuance
- Trainings/Education material.
- Announcements for RVOs etc

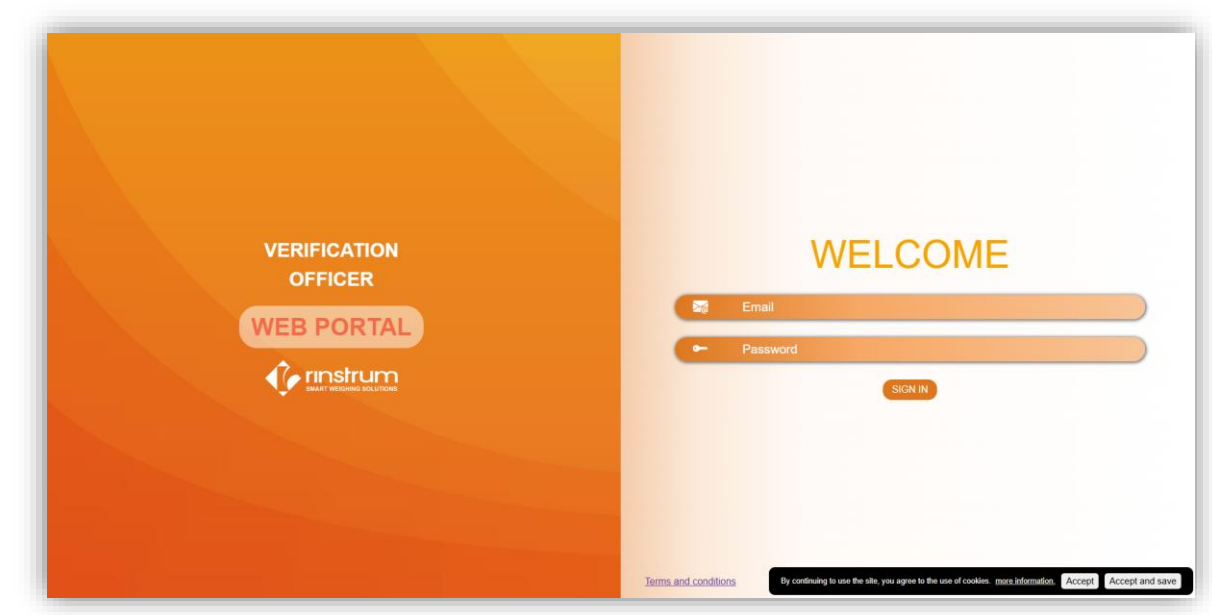

This will effectively be used as the primary communication channel between RVOs and Rinstrum Metrological Service.

Active RVOs will be assigned with access credentials.

### **Rinstrum Verification Officers**

## 3.1 Verification Officer Portal

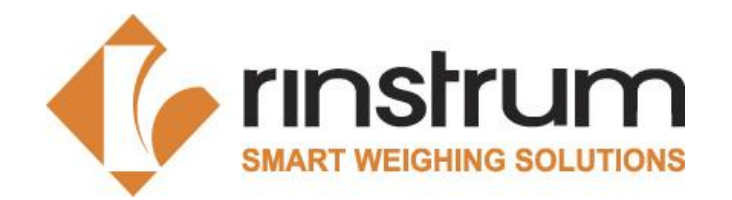

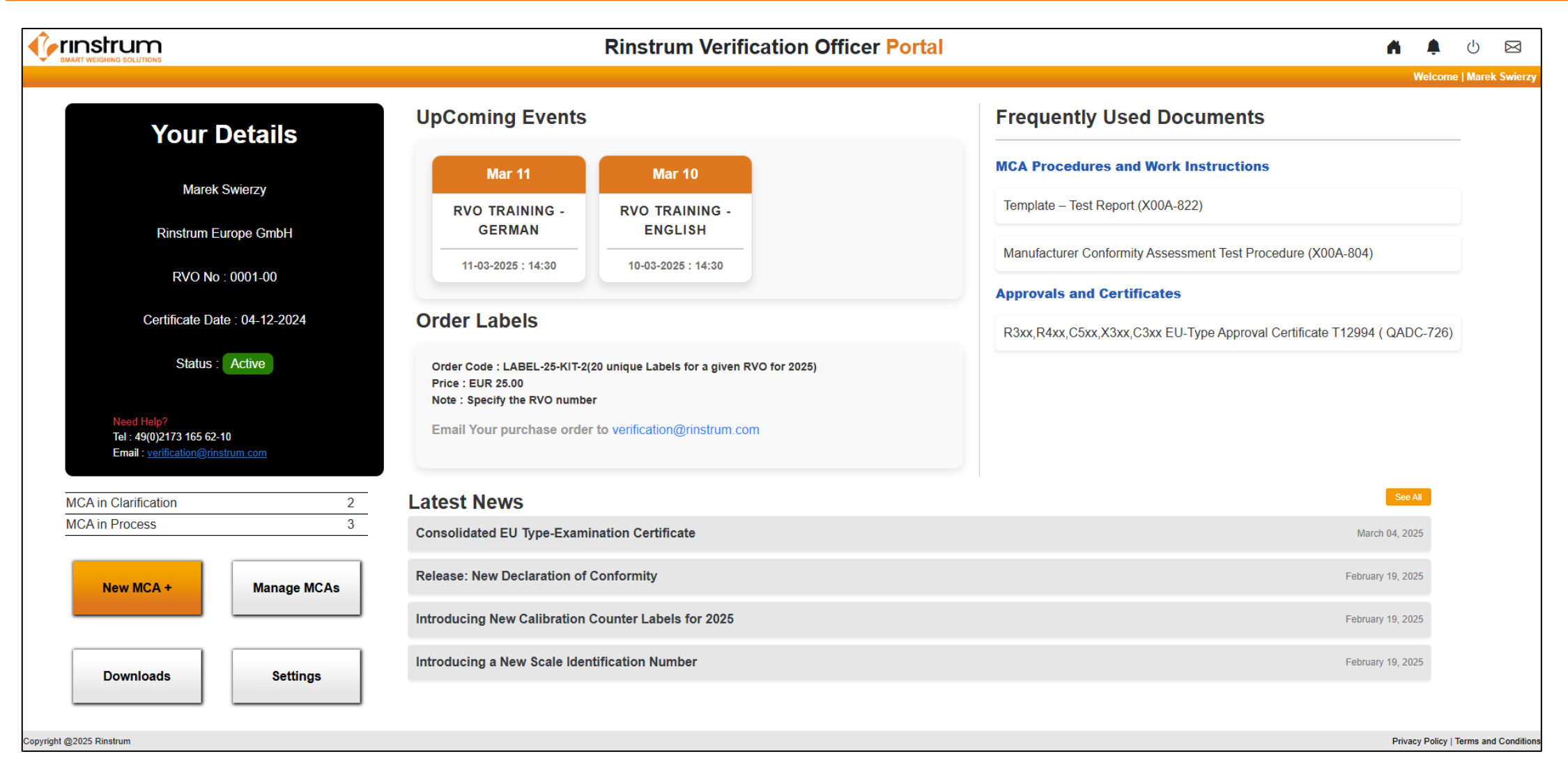

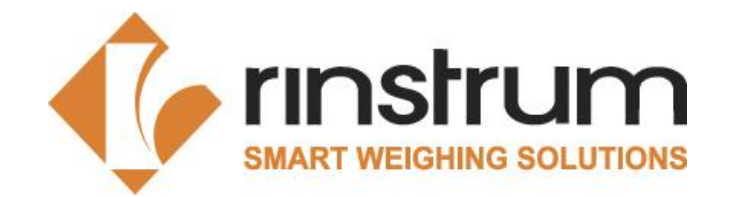

- Rinstrum has applied for UKCA approvals and currently under processing.
- RVOs can apply for a training with Rinstrum for performing MCA with UKCA approvals.
- Email us at <u>verification@rinstrum.com</u> for more information.

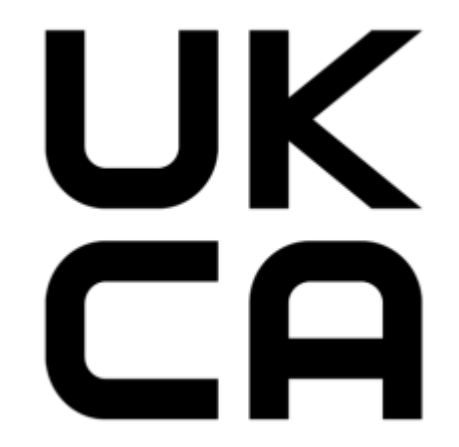

**Rinstrum Updates** 

### 4.1 Rinstrum Onboard Weighing Approval

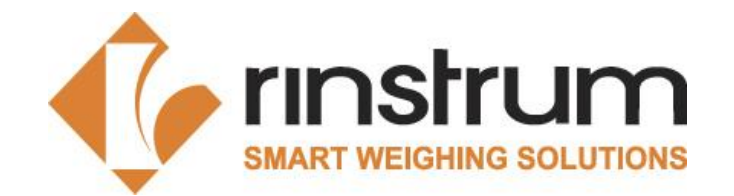

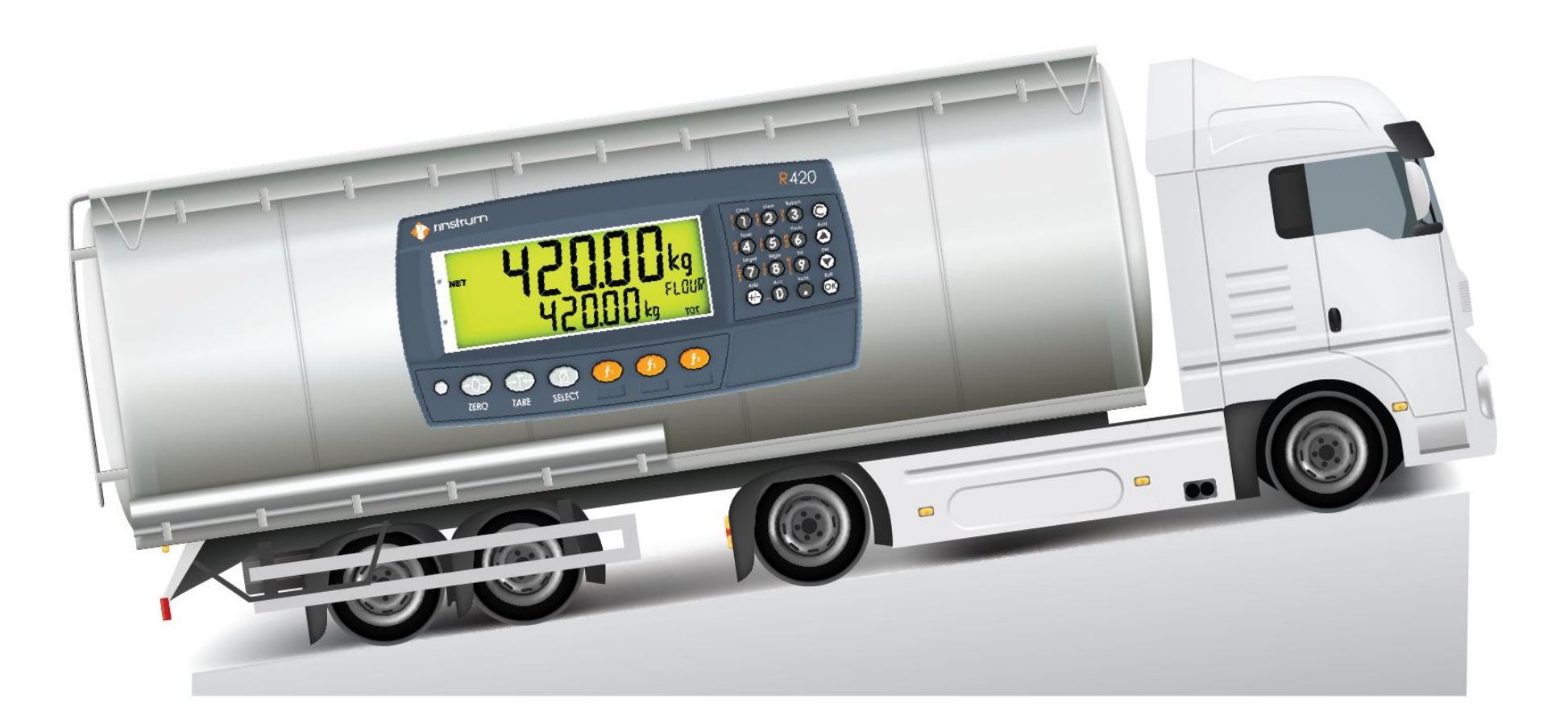

**Rinstrum Updates** 

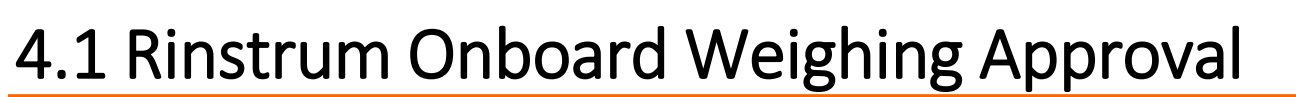

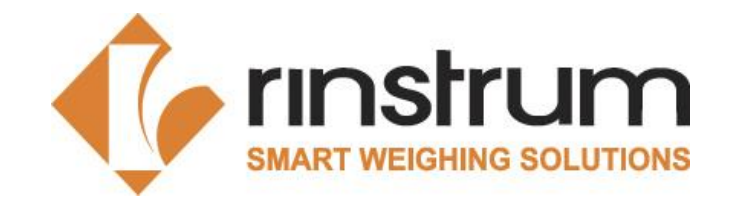

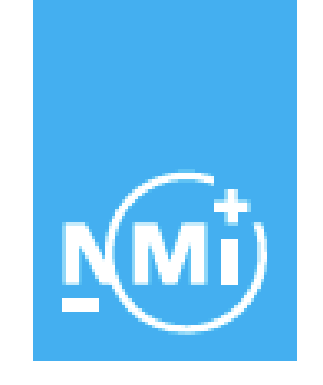

# EU-type examination certificate

Number **T12994** revision 0 Project number 3897089 Page 1 of 1

| Issued | by |
|--------|----|
|--------|----|

NMi Certin B.V.,

designated and notified by the Netherlands to perform tasks with respect to conformity assessment procedures mentioned in Article 13 of Directive 2014/31/EU, after having established that the measuring instrument meets the applicable requirements of Directive 2014/31/EU, to:

Manufacturer

Rinstrum Pty Ltd Unit 4/31 Henry Street Loganholme, Queensland, 4129 Australia
## **Rinstrum Updates**

## 4.1 Rinstrum Onboard Weighing Approval

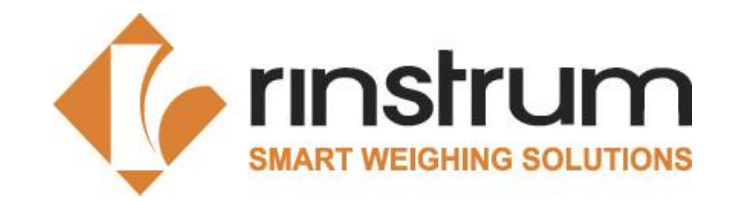

M4501 Data Storage Module

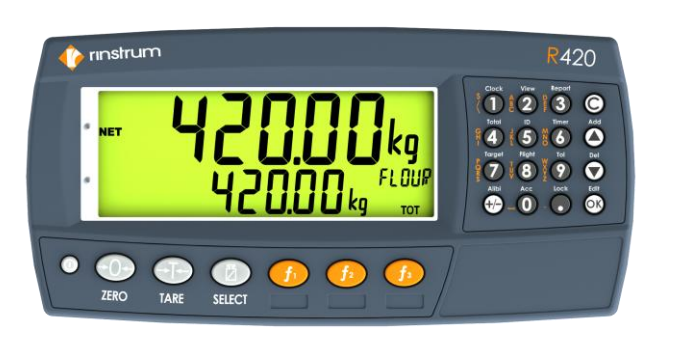

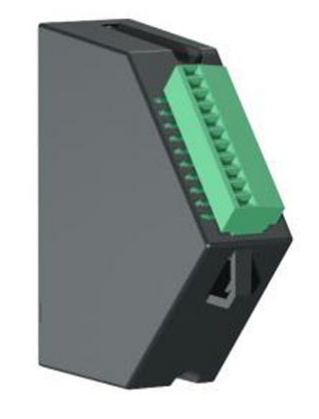

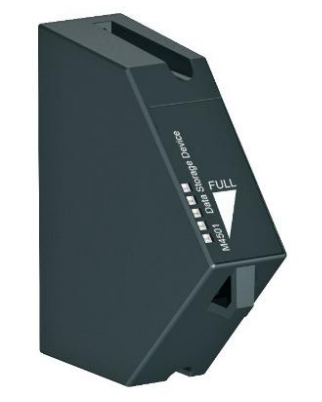

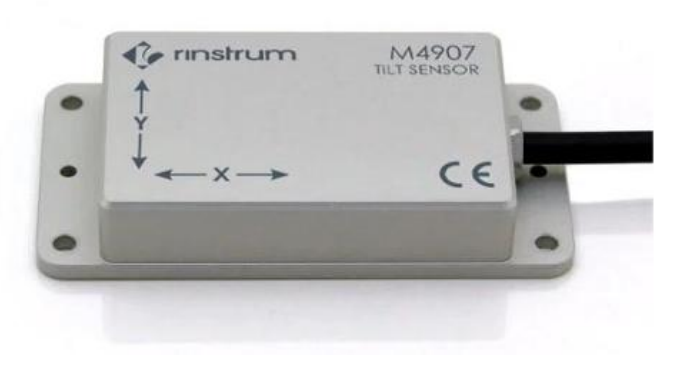

R420 Indicator

M4211 Tilt Compensation module M4907 Tilt Sensor Module

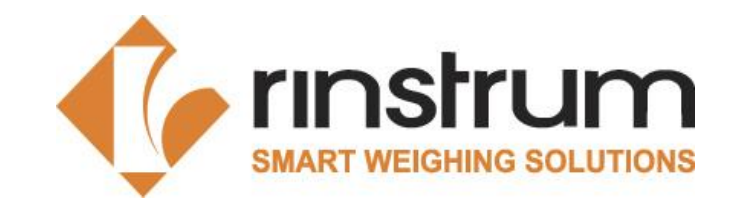

- Consolidate all Type examination certificates (Txxxxx) into one Certificate.
- Introduce a unique serial for the scale rather than using the serial number of the indicator.
- Combine Policy, Commitment and RVO certificate a single document
- Naming conventions for Scales
- Label updates

## Conclusion

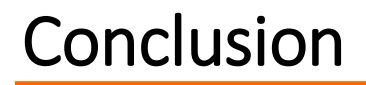

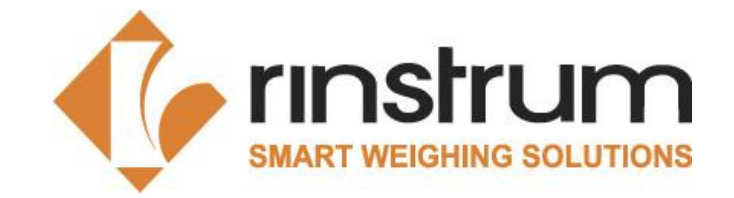

- This training is focused on refreshing the knowledge of the RVO to perform successful MCA.
- Training includes an online test.
- RVO Certification, Commitment and Policy (X00A-811)

## Thank you.!

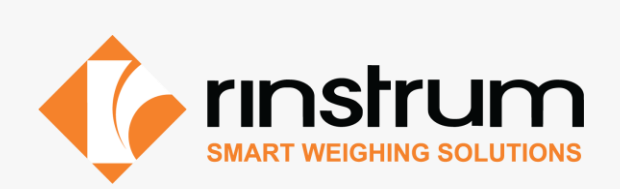